## **IOT ONLINE COURSE**

### **Developing low-cost & open-source IoT solutions**

**D-GW-5: Device/Gateway Deployment & Configuration Guidelines** 

Prof. Congduc Pham http://www.univ-pau.fr/~cpham Université de Pau, France

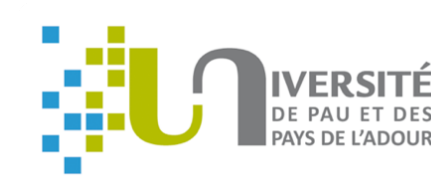

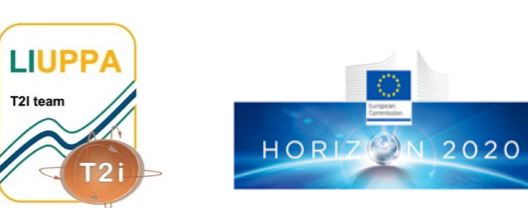

T2I team

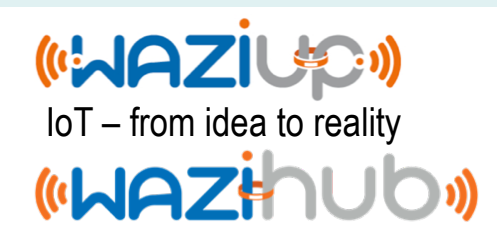

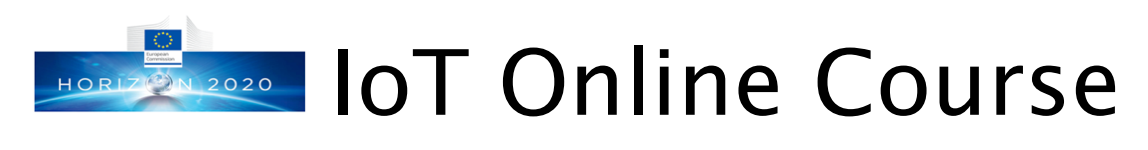

#### • http://diy.waziup.io

| Getting started with sense | s × +                                                                                                    |                                                                                                    |
|----------------------------|----------------------------------------------------------------------------------------------------|----------------------------------------------------------------------------------------------------|
| $ ightarrow$ C $rac{1}{2}$ | 🖲 🎽 diy.waziup.io/index.html                                                                                                    | E 110 % ···· 🛛 🏠                                                                                                    |
|                            | ON-LINE ARDUINO SENSORS AI                                                                                                    | ND DIY LORA TUTORIAL                                                                                                    |
|                            |                                                                                                    |                                                                                                    |
| Home                       | Forewords                                                                                                    |                                                                                                    |
| roduction to Arduino IDE   | This online tutorial on Arduino, Sensors, and LoRa technologies ha<br>and WAZIHUB projects funded by the European Union in the H202<br>comprehensive and guided training materials to be used in trainin<br>WAZIUP/WAZIHUB across Africa. The main contributors are Mamo | is been developed by University of Pau, France, in ti<br>10 research program. The main objective of this onl<br>g, hackathons, bootcamps, entrepreneur's days, t<br>ur Dion. Muhammad Ehsan and Congduc Pham. O |
| isuring temperature        | focus is on LoRa networks and IoT but this tutorial first start with b                                                                                                    | pasic of Arduino and sensor programming to under                                                                                                    |
| asuring distance           | that are the foundation of so-called Internet-of-Things (IoT) concept<br>show how to build low-cost, long-range and energy-efficient IoT de                                                                                                    | ots. Then in a second step, we will introduce LoRa ra<br>evices.                                                                                                    |
| asuring humidity           |                                                                                                    | WAZIUP is a technology-driven EU-Africa proje<br>open source IoT end-to-end (sensors, network                                                                                                    |
| ecting motion              | Irrigation     Livestock farming     Fish farming & squaculture                                                                                                    | platform, specialized to meet African needs/a<br>cost, energy, internet connectivity and simplic                                                                                                    |
| asuring Light              |                                                                                                    | platform" workpackage which tasks are to dev<br>and long-range LoRa IoT framework. Intereste                                                                                                    |
| asuring Sound Level        | Storage & logistic                                                                                                    | resources from our github on the low-cost Lol<br>from Congduc Pham's tutorial/talks web page                                                                                                    |
| )                          |                                                                                                    | Feb 2016 - 2019 May 2018 - 202                                                                                                    |
| ng GPS                     | Throwstree B. Iow of Infrastructures cost lot of Infrastructures cost lot of Infrastructures                                                                                                    |                                                                                                    |
|                            |                                                                                                    |                                                                                                    |

#### WAZIUP IoT Courses

For users who wants to gain knowledge on IoT in a step-by-step lecture mode, we have defined the for

| Fundamentals of IoT  |     |
|----------------------|-----|
| 1. F-IOT-1a: What is | IoT |

- Quick introduction to IoT HAZIE
- IoT and Big Data Platform HAZIE
- Intel IoT -- What Does The Internet of Things Mean? YouTube
- Edureka -- Internet of Things (IoT) | What is IoT | How it Works? YouTube

7. D-GW-4: Gateway Web Admin Interface – 🛏 🔁

Prototyping and Testing: Deployment Guidelines

8. D-GW-5: Migrating & Using WaziGate distribution – 🖌 🕰

1. D-IOT-2: WAZIUP IoT and Gateway Deployment Guidelines – 🛏 🔁 🔁

- Geospatial IoT -- IoT- What is Internet of Things? YouTube
- IBM Think Academy -- How It Works: Internet of Things? YouTube

2. F-IOT-1b: Introduction to Basic Electronics

- Introduction To Basic Electronics HAZICS
- Introduction To Basic Electronics MakerSpaces

Basic Electronics - Instructables

Introducing physical sensors, part 1 - WAZIP

Introducing physical sensors, part 2 - HAZI est

3. F-IOT-2a: Understand Prototyping and Testing: Getting started with WAZIUP Gateway 4. F-IOT-2b: Introduction 1. D-GW-1: Building & Configuring a WAZIUP LoRa Gateway with Raspberry PI – 🛏 🔁 💼 5. F-IOT-3: Introduction Introduction to Quick overview of WAZIUP gateway - WAZIP Presentation o Installing gateway software on SD card - ARZI Setting up the 6. F-IOT-4: WAZIUP Ope Connecting to Gateway and Basic Linux Commands - HAZIP Prototyping and Testing: Configuring Gateway and Setting up Internet Access - HAZI 1. D-IOT-1: Getting start 5. D-GW-2: Building an Outdoor Gateway - WAZI Overview of Wa The WaziDev be 6. D-GW-3: Antenna Tutorial for Gateway – 🖊 🔁

Resources on g Installing WAZI

Installing Wazit Prototyping and Testing:

1. D-GW-1: Building & C Quick overview

Installing gatev Prototyping and Testing: Introduction to WAZIUP IoT cloud Platform Connecting to

1. D-CLOUD-1: Introduction to WAZIUP cloud dashboard - WAZI 🕮 Configuring Ga 5. D-GW-2: Building an ( 2. D-CLOUD-2: Create your app with WAZIUP - WAZI

6. D-GW-3: Antenna Tut 7. D-GW-4: Gateway Web Admin Interface - Hezi 8. D-GW-5: Migrating & Using WaziGate distribution – 🖌 🕰 🥮 Prototyping and Testing: Deployment Guidelines

1. D-IOT-2: WAZIUP IoT and Gateway Deployment Guidelines – 🛏 🔁 💼 Prototyping and Testing: Introduction to WAZIUP IoT cloud Platform 1. D-CLOUD-1: Introduction to WAZIUP cloud dashboard - WAZI

2. D-CLOUD-2: Create your app with WAZIUP – WAZI

- Advanced understanding
  - 1. A-IOT-1: LoRa & LoRaWAN explained 🛏 🔁 2. A-IOT-2: LoRaWAN with WAZIUP - WAZI 🔂
  - 3. A-CLOUD-1: WAZIUP cloud API reference WAZI

#### «WAZihub»

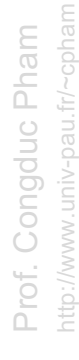

•

2

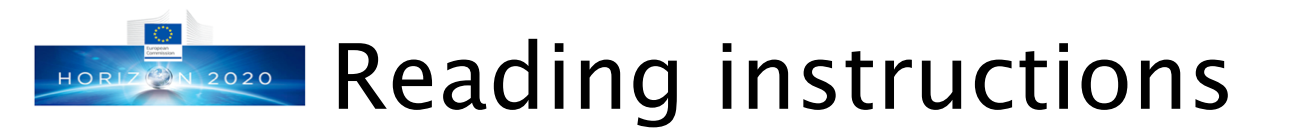

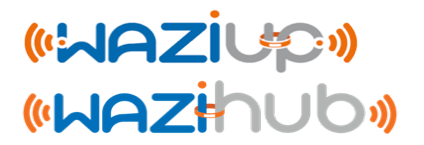

- Additional recommended tutorials:
  - Low-cost-LoRa-IoT-step-by-step.pdf
  - Low-cost-LoRa-IoT-outdoor-step-by-step.pdf
  - Low-cost-LoRa-GW-step-by-step.pdf
  - Low-cost-iot-hardware-parts.pdf
  - Low-cost LoRa IoT/GW FAQ
  - <u>https://github.com/CongducPham/tutorials</u>
- This document specifically focuses on deployment issues while the above mentioned documents provide more general and broader information on the low-cost, long-range IoT platform.

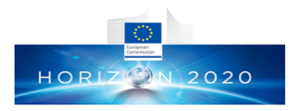

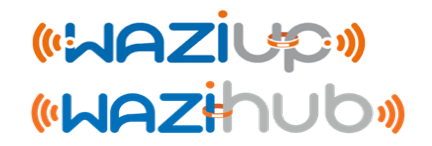

# Packaging your IoT device: casing, sensors, antennas,...

Prof. Congduc Pham http://www.univ-pau.fr/~cphan

## Get a case for outdoor usage

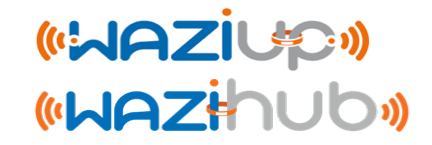

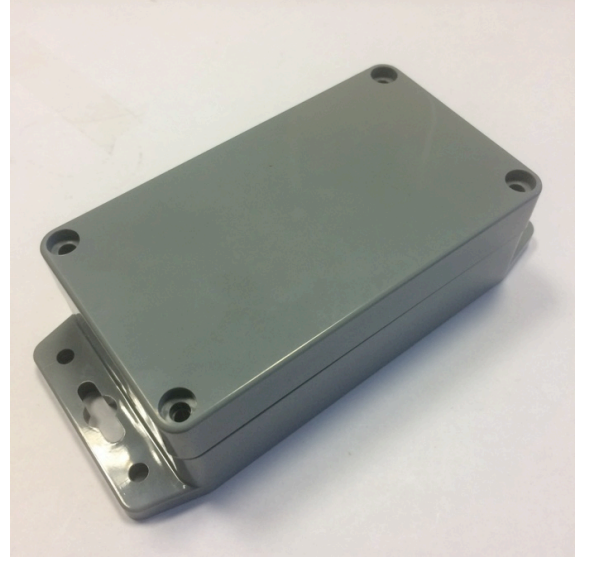

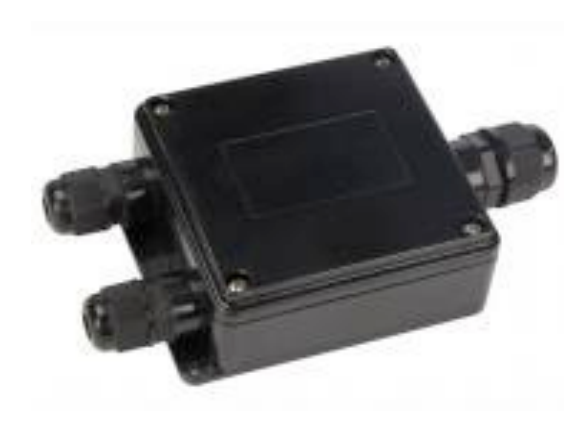

The case should be water-resistant (not necessarily water-proof). Some cases (like the black one on the right) already have cable gland but most of them are just simple case and you may need to add your own cable gland by drilling appropriate holes.

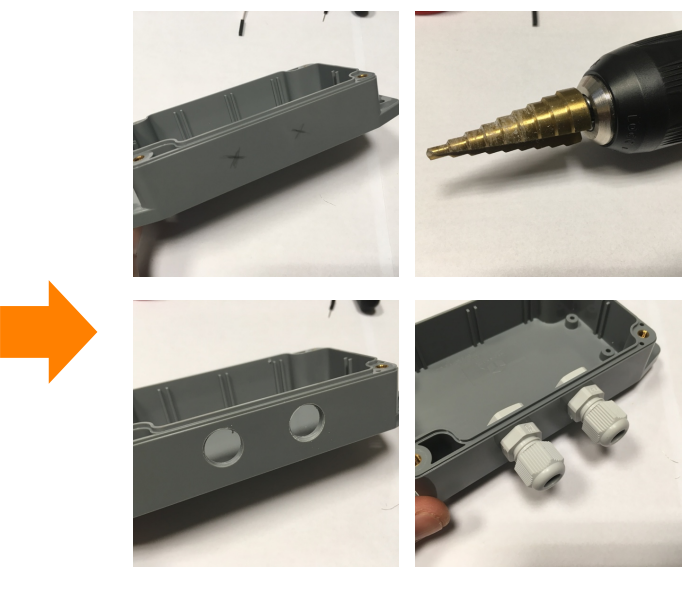

# Connecting physical sensors

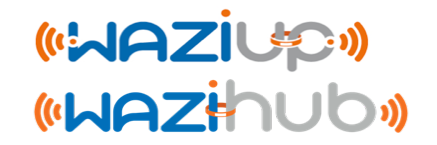

 When connecting sensor, you have to adapt the design so that your sensor is not going to be damaged by water, humidity, dust, sun, ...

In many cases, using a cable gland is enough

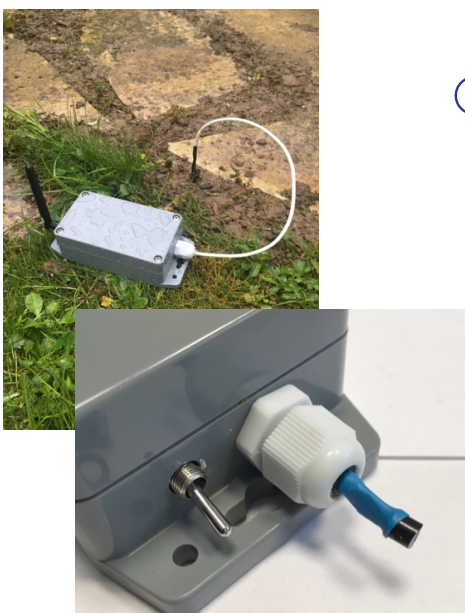

 In some cases, more complex design is needed to get the measure you need: e.g. soil humidity at larger depth

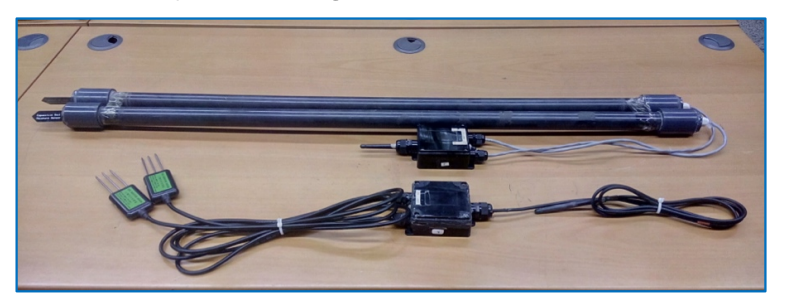

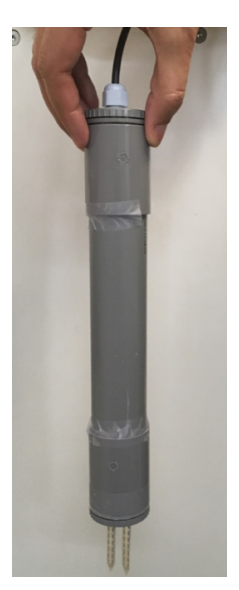

# Protecting from rain, dust & sun

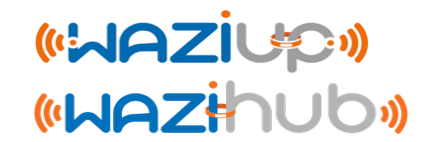

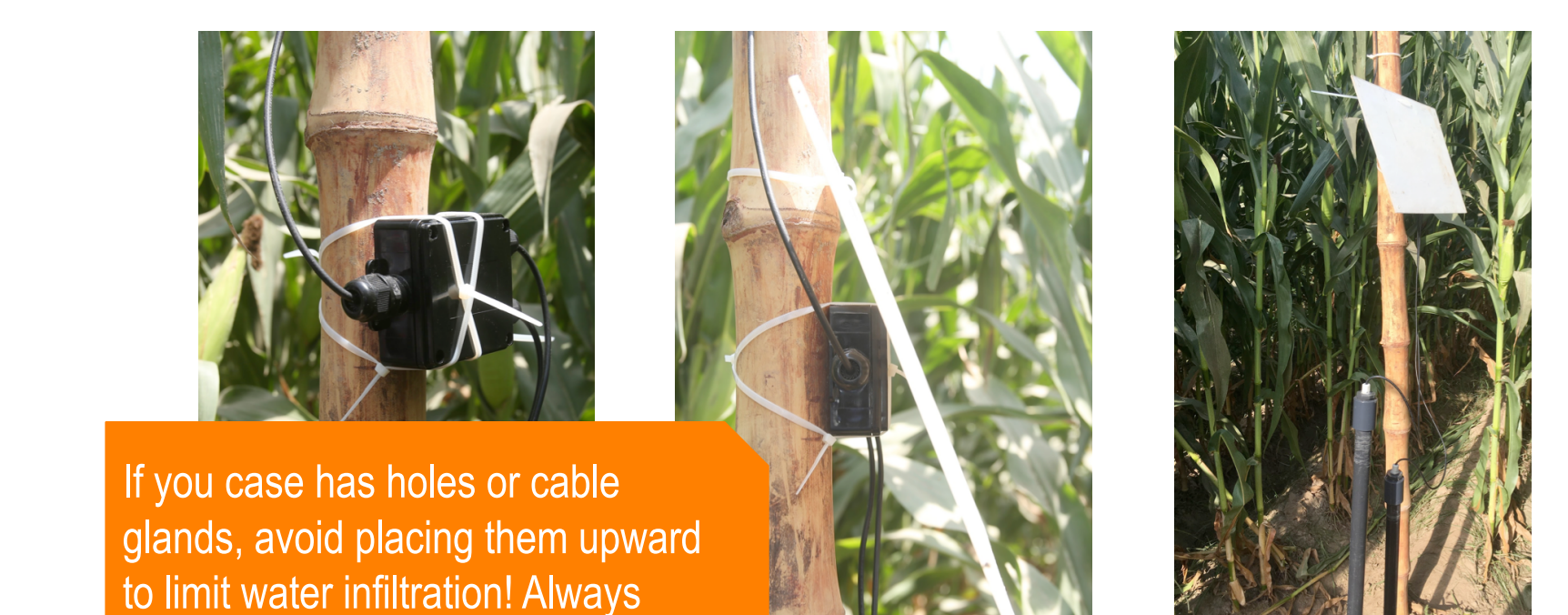

- Strongly tighten all cable glands, especially the one of the antenna cable (if any) so that the cable cannot turn and get disconnected from the radio module!
- Remember to put a shade cover to protect from direct sun!

tighten all cable glands.

# Sensing devices examples

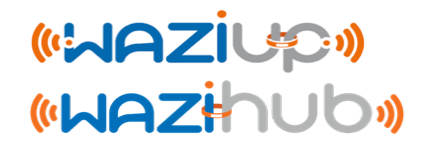

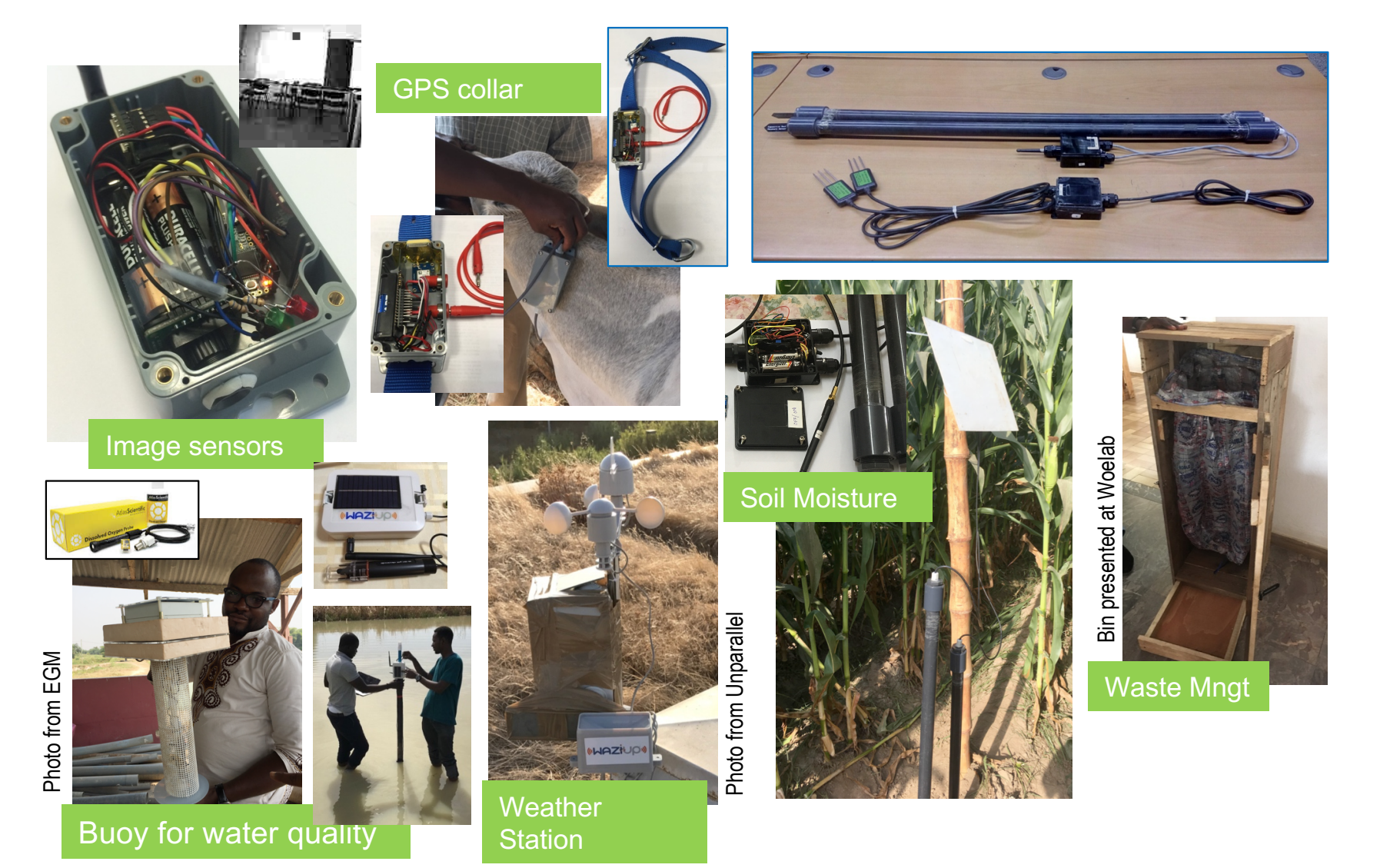

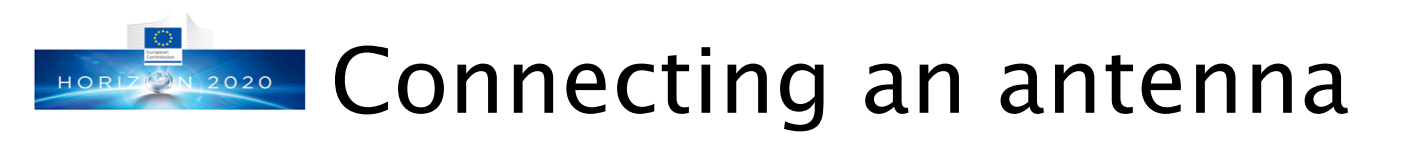

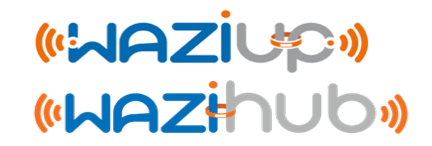

 Many low-cost antenna that you can buy are usually simple ¼ wave whip/monopole antenna with connector (usually SMAmale)

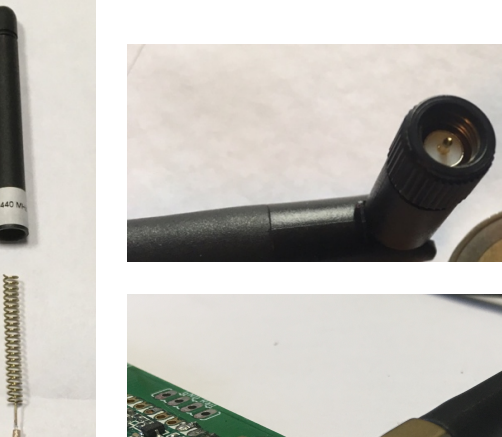

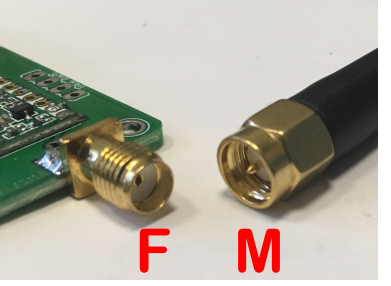

Make sure that you have matching connectors!

The antenna can be connected directly to the radio module of the end-device. In this case, use a larger cable gland to connect the antenna through the cable gland.

## Use a coaxial antenna cable

- However, when the antenna is connected directly to the radio module, placing the device may be difficult as the antenna should be placed at a high location such as on top of a mast
- Using an extension coaxial cable between the antenna and the radio module greatly ease the deployment of device **but**:
  - The antenna cable should not be too long to avoid high attenuation: 2m-5m
  - A ¼ wave monopole antenna WILL NOT provide good performance

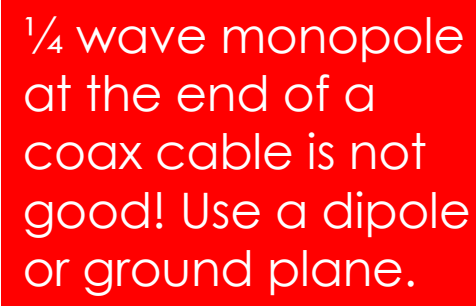

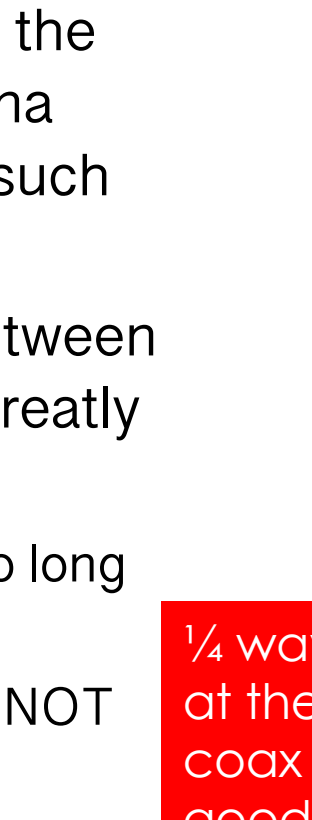

# Connecting with a coaxial cable

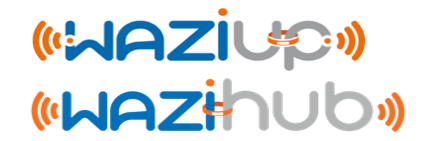

 At the end of a coaxial cable, it is possible to connect a ground plane antenna (usually ¼ wave) or a ½ wave dipole antenna.

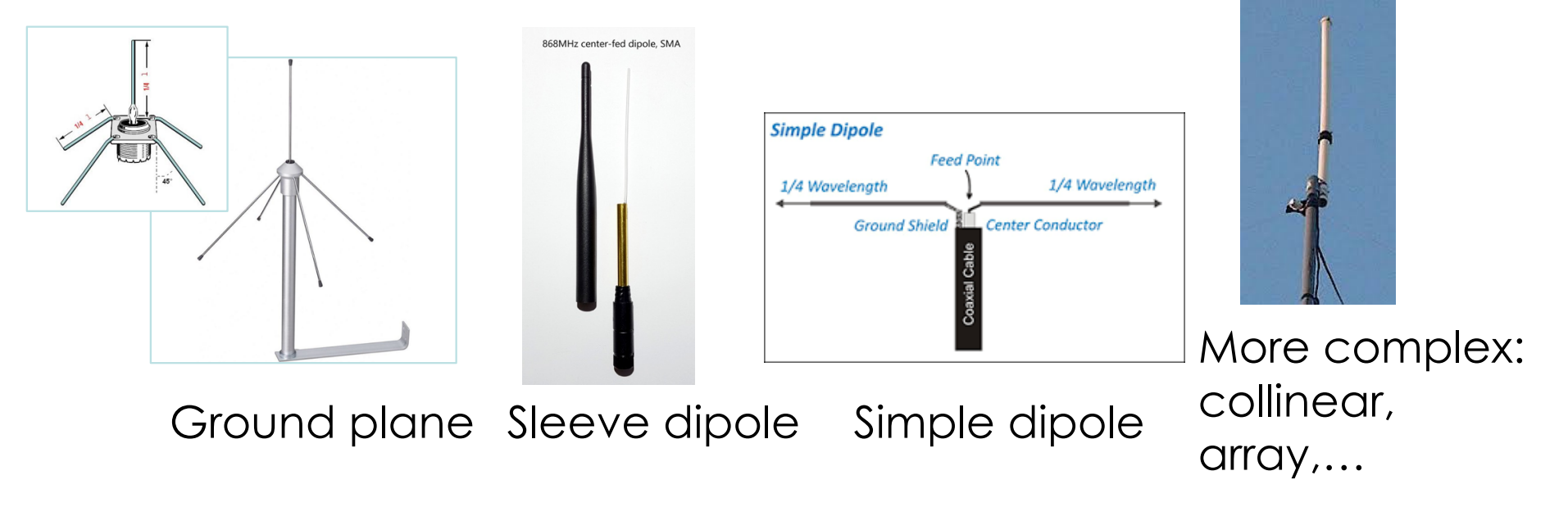

• Some of them are easy to build (ground plane and simple dipole) and there are many tutorials.

# Simple ½ wave dipole antenna

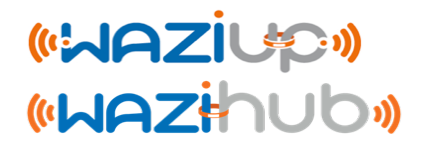

Very simple dipole can be made with 2 pieces of ¼ wave wires.
 ¼ wave in 868 is about 8.2cm (16.4cm for 433MHz).

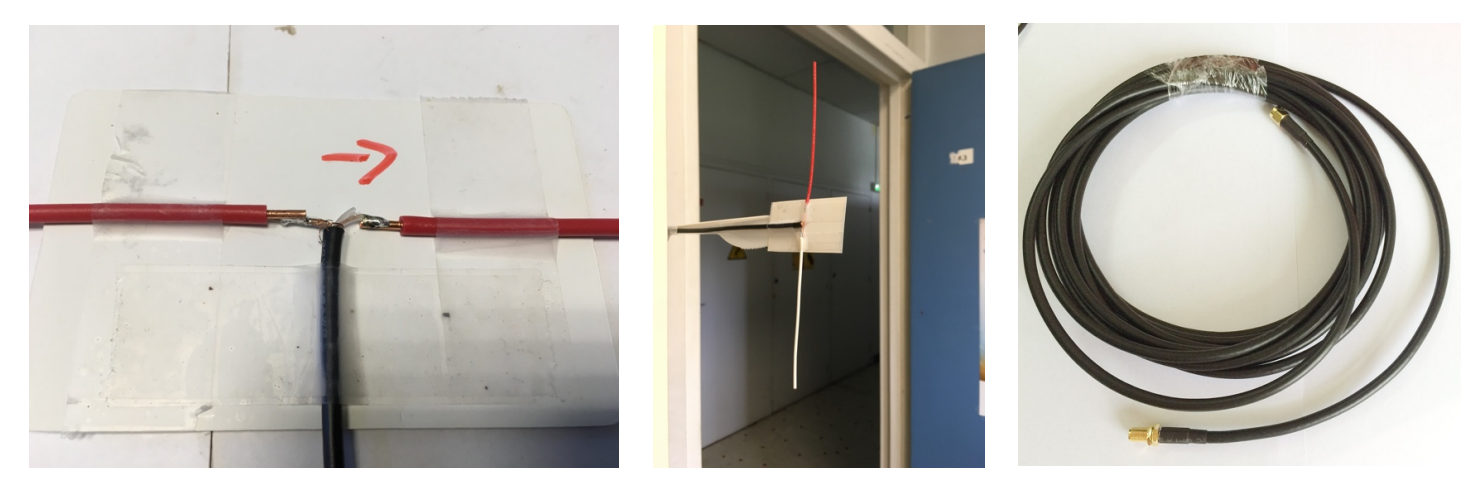

- There is no balun here but it is still better than the ¼ wave monople if a coaxial cable is used.
- You can buy a 3m RG58 cable (SMA-m to SMA-f for instance), keep the male side, cut the female side and solder the core conductor and the braid as shown.

# Simple ¼ wave ground plane antennaziup»

 The ground plane antenna can be made with 5 pieces of ¼ wave wires.

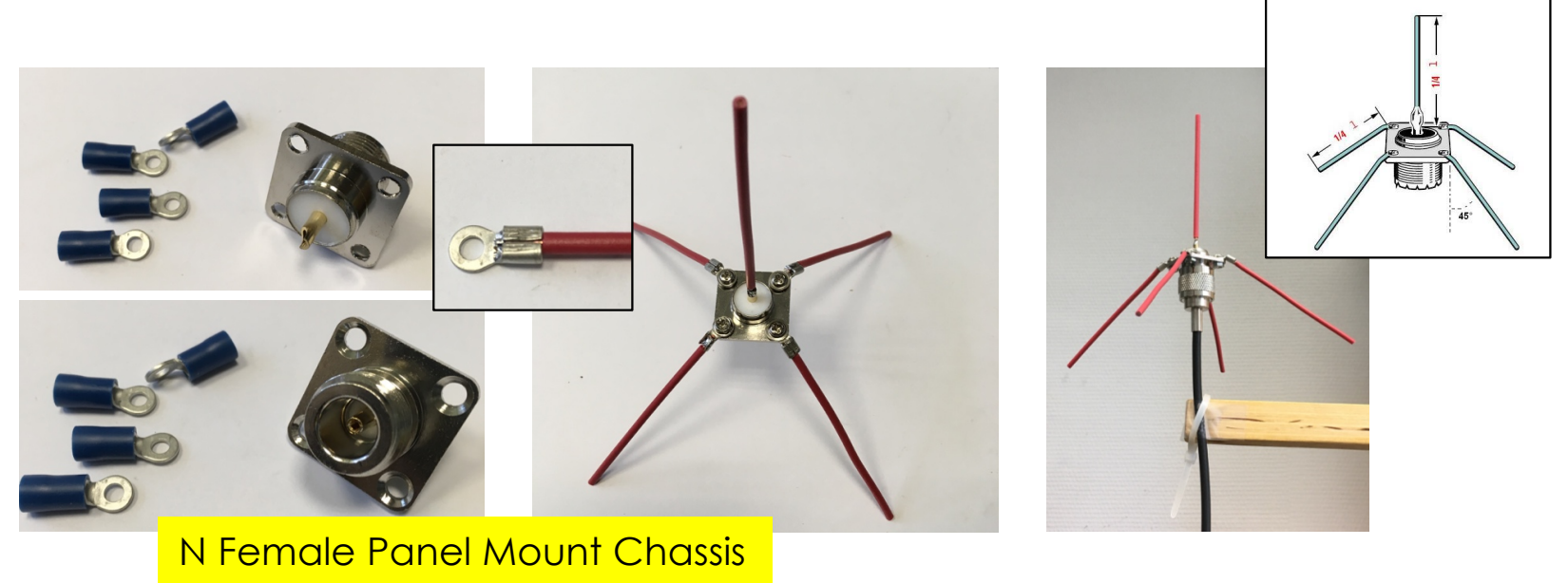

• You can buy a 3m RG58 cable with an SMA-male at one end and a male N-connector at the other end. Or build your own cable.

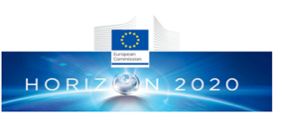

## Even simpler ¼ wave ground planewaziup» antenna

 With an existing SMA-m/SMA-f cable, you can also build a ground plane antenna by adding 4 radiant wires to the <sup>1</sup>/<sub>4</sub> wave monopole.

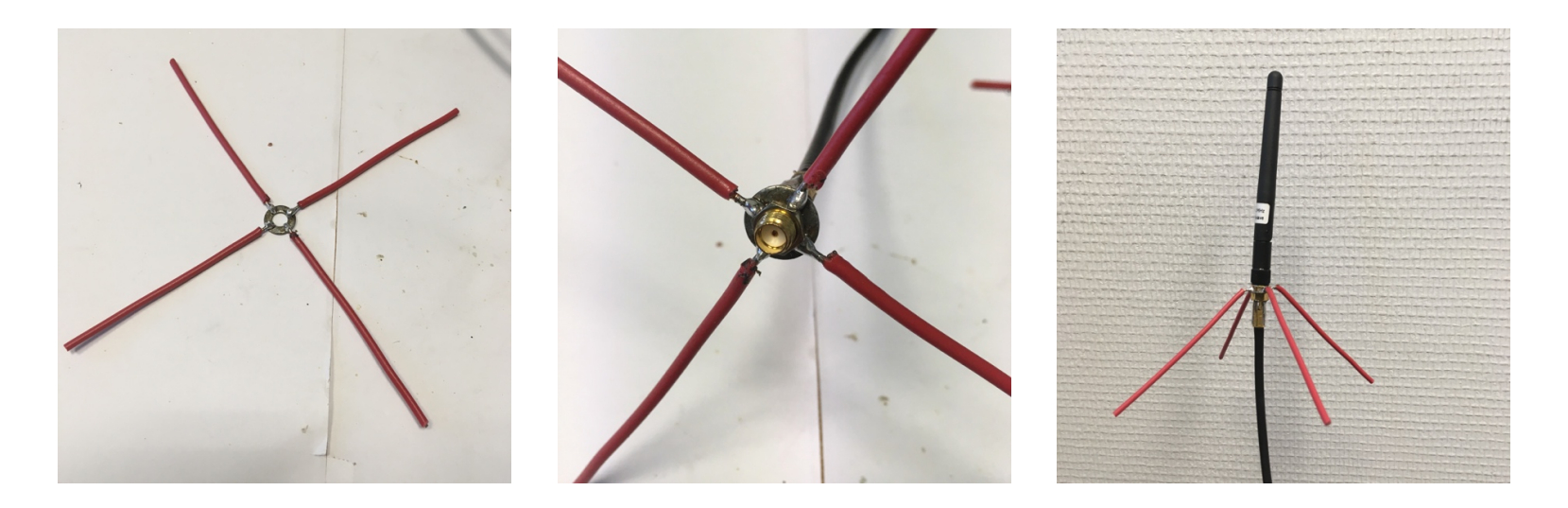

• This is a cheaper solution for sensing devices.

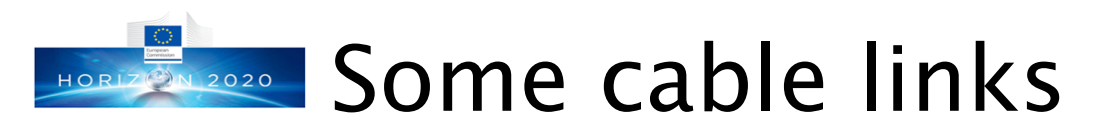

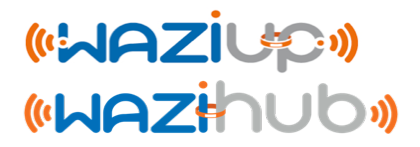

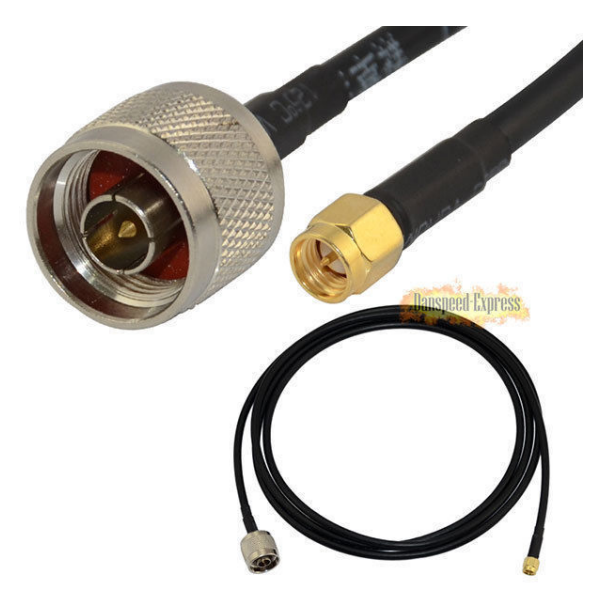

https://www.aliexpress.com
/item-img/SMA-M-le-SMAFemelle-ConnecteurExtension-C-ble-RG58-2M/32543987605.html

#### 2m RG58 N male to SMA male https://www.aliexpress.com /item-img/RG58-2m-N-Male-Jack-to-SMA-Male-M-M-RF-Coax-Pigtail-WLAN-Adapter-Adaptor/32616929641.html#

#### 2m RG58 SMA male to SMA female

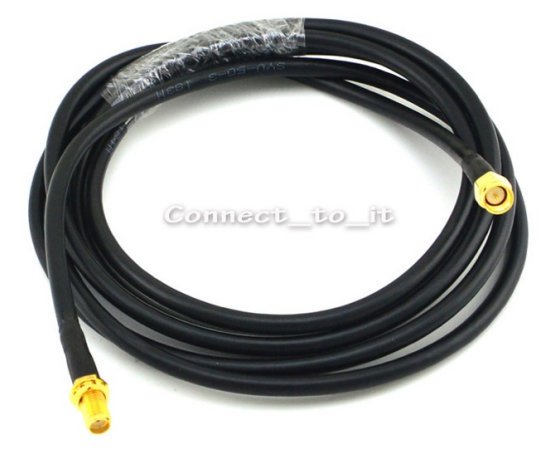

## Summary of antennas for sensing «wezivo» device

- The easiest solution would be to buy a general purpose antenna for the frequency range you are operating but these antennas have very low performance
- If you want to try the DIY approach, try first the simple and easy-to-make dipole and see if the range is acceptable
- A ground plane antenna can be purchased or also made. You can test both solutions
- RF transmissions depend a lot on the antenna location, the environment and many other factors!
- See D-GW-3 "Antenna Tutorial for Gateway"

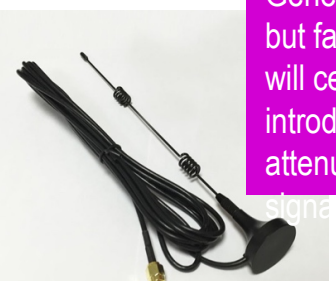

General purpose but far from optimal: will certainly introduce high attenuation in RF

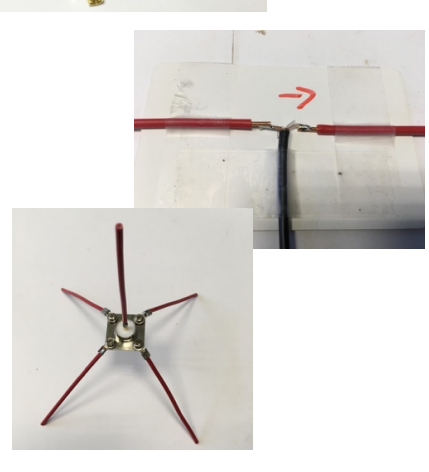

# Before powering your device

- Don't forget that you should never transmit without an antenna!
- When a device has been flashed and each time you switch it on, it is going to transmit, so don't forget the antenna in any case!
- Put a name tag on the case to remember the device's address, see next slides
- It can be useful to have a switch to easily set the device ON/OFF. Take a water resistant switch, see the <u>Low-cost-iot-hardware-parts.pdf</u>

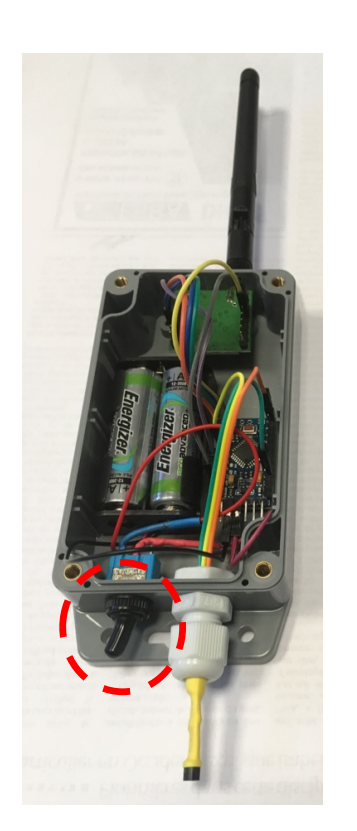

(WAZihu

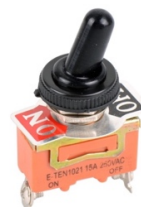

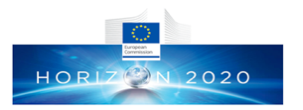

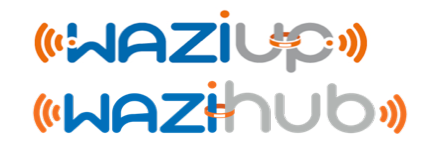

## **Device software configuration**

Prof. Congduc Pham http://www.univ-pau.fr/~cphar

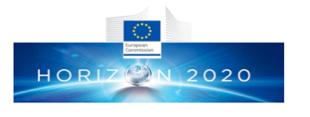

## Template configuration [Arduino|WaziDev]\_LoRa\_Simple\_temp

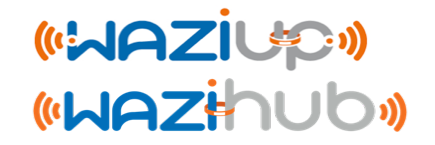

• For each sensor node that you will install you have to change the device's address, starting at 2 for instance. Address 1 is reserved for the gateway and 0 is for broadcast

• If needed, change the measure interval (and transmission), in minutes.

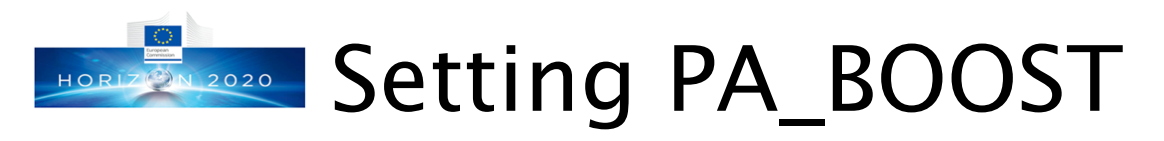

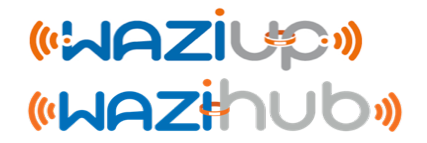

- The Semtech SX1272/76 has actually 2 lines of RF power amplification (PA): a high efficiency PA up to 14dBm (RFO) and a high power PA up to 20dBm (PA\_BOOST)
- Some radio modules only wire the PA\_BOOST and not the RFO: RFM95 for instance has only PA\_BOOST line

Uncomment the « #define PABOOST » line, compile and upload again

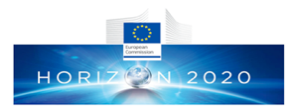

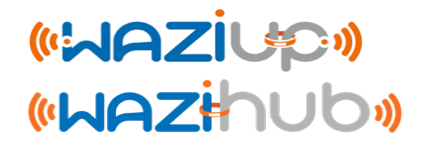

## Packaging your gateway: casing, antenna, power, internet connection,...

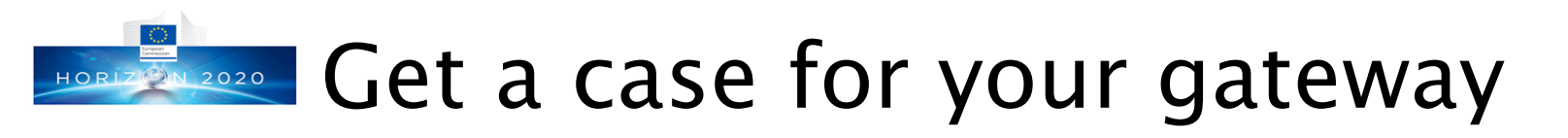

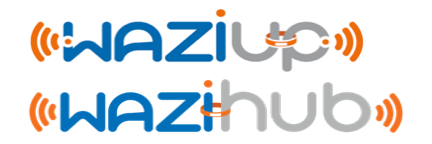

 Various cases can be used: from very simple ones for an indoor gateway to more robust cases for outdoor usage

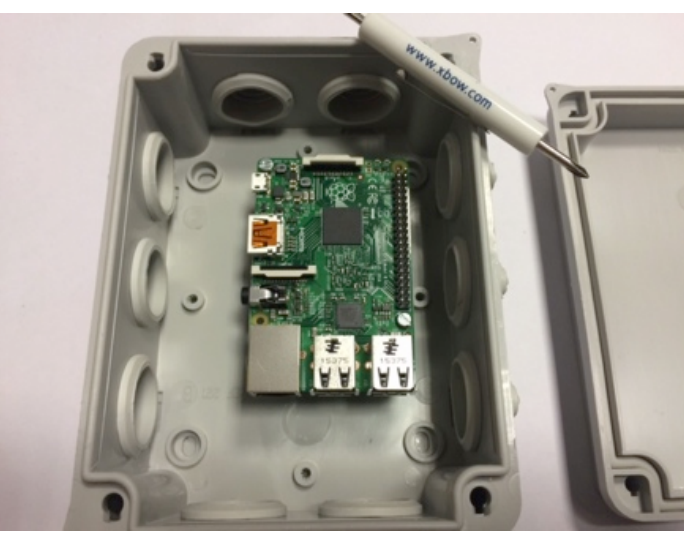

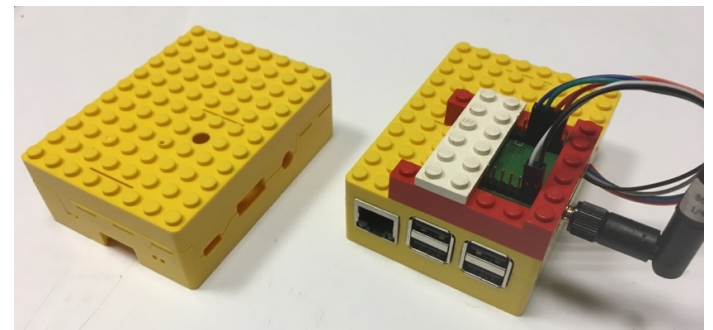

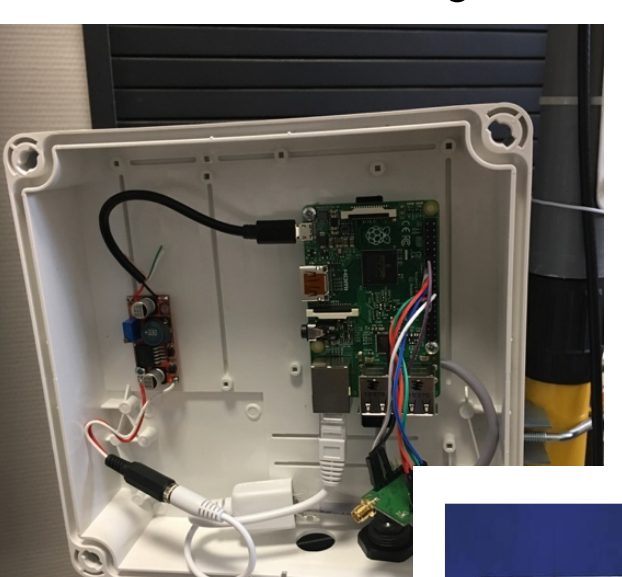

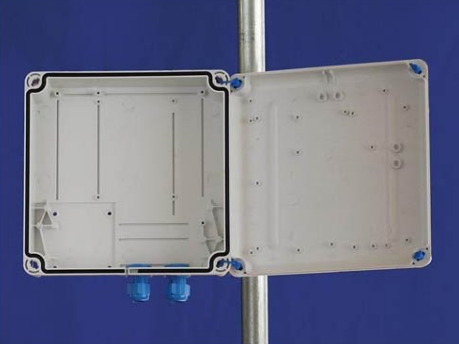

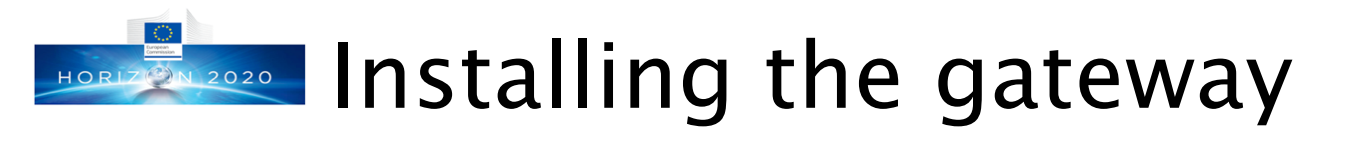

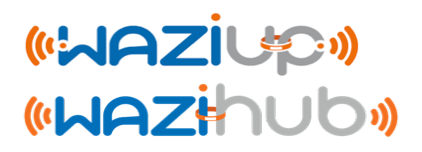

- Power the gateway either with PoE or directly with a 5V USB adaptor.
- If possible, it is much better to put the gateway indoor
- Try avoiding long antenna cable: 2m to 5m max
- If the gateway needs to be put outdoor because of the antenna cable constraints, don't forget to protect it from direct sun!
- Get Internet access by connecting the Ethernet cable to a DSL or 4G router that will assign an IP address with DHCP

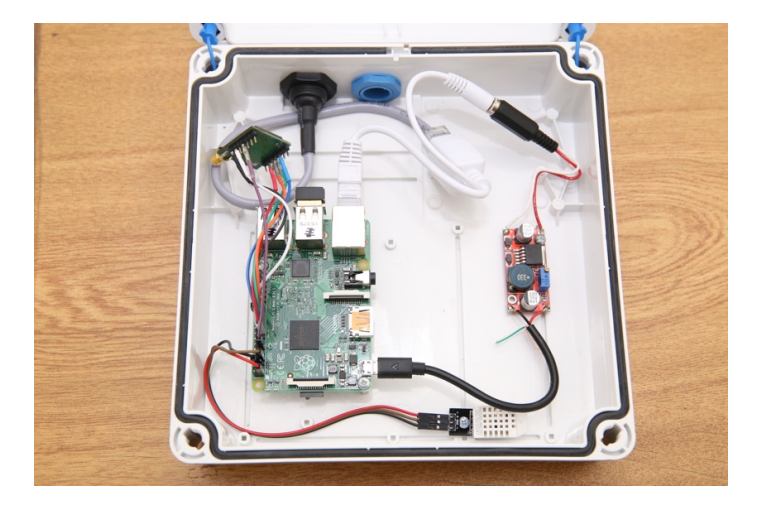

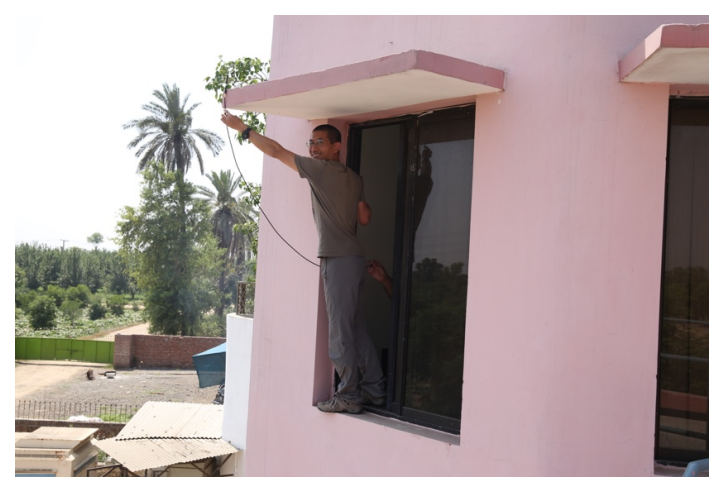

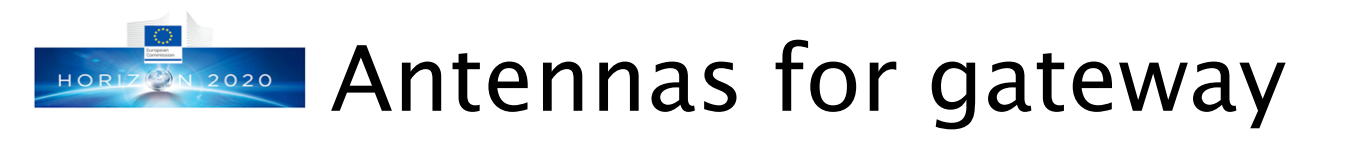

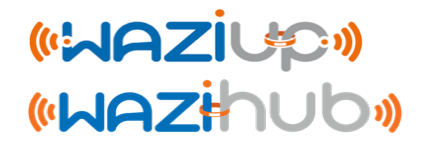

- Antennas for gateways can be placed on a building, at a high location
- You can easily use ground plane or dipole antennas (e.g. sleeve dipole). More complex high gain antenna or a directional Yagi antenna can be purchased depending on your budget and whether the deployment allows it

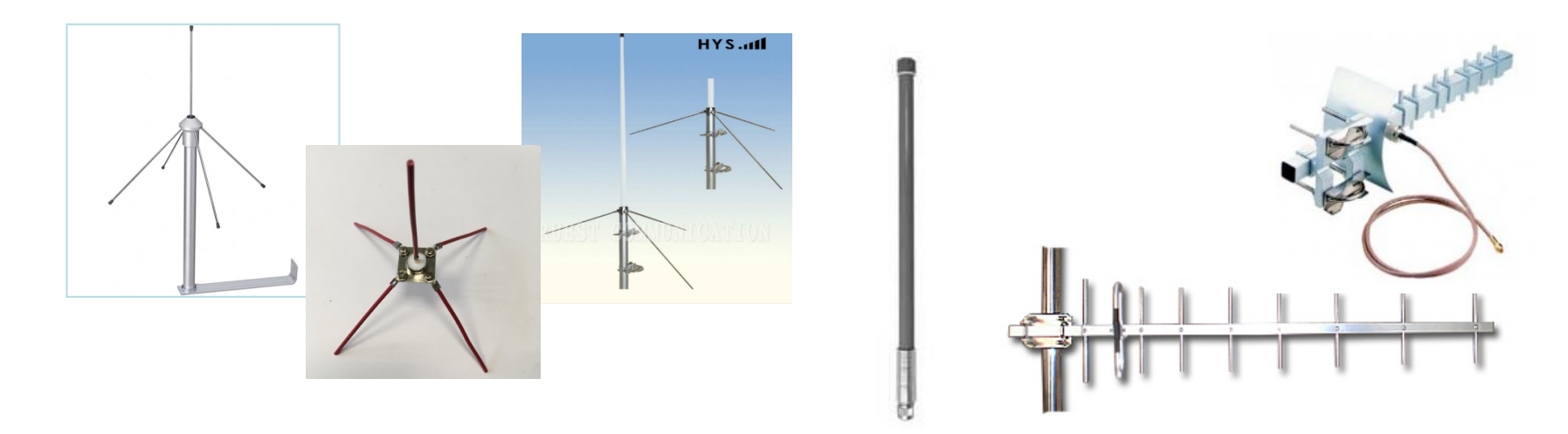

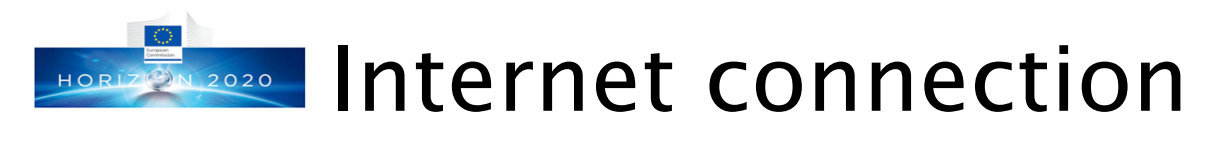

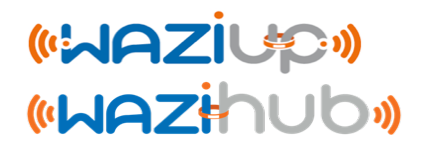

#### • See the gateway booklet

#### **Connecting the gateway to the Internet**

The best way to provide Internet to the gateway is through Ethernet via a DSL router for instance

The DSL router can be replaced by a 3G router. This solution is better than using a USB 3G dongle because of power issues.

The Loranga hat mentioned above is a great solution that provides high flexibility of deployment. We have collaboration with the Loranga development team and support of the board is included in the github distribution

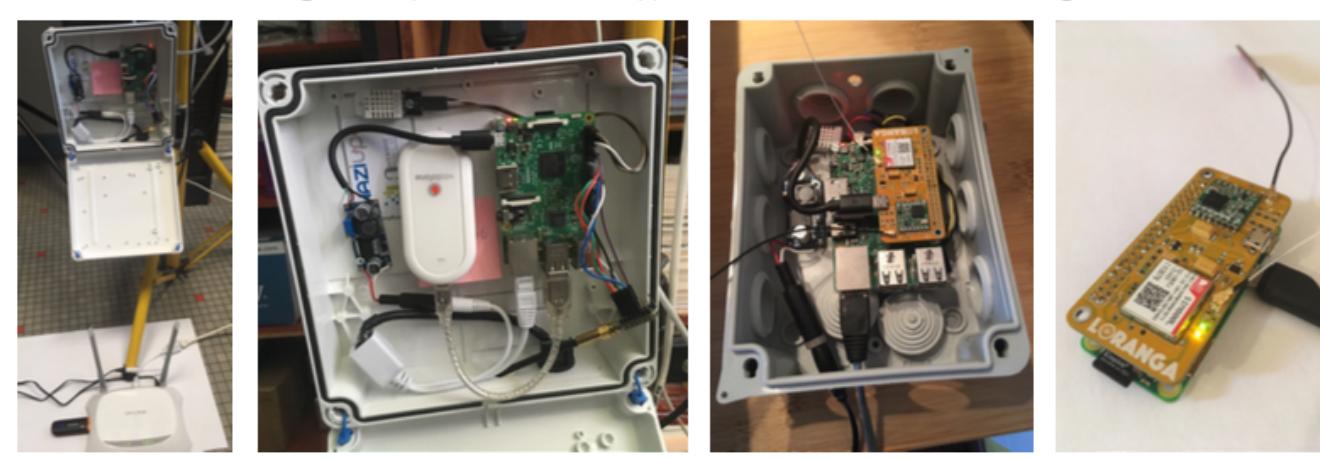

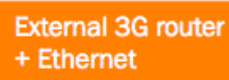

3G USB dongle

2G/3G Loranga hat

Loranga hat on an RPIO

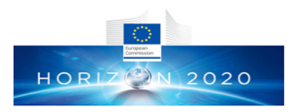

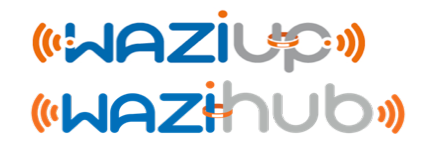

# Gateway software installation & configuration

Prof. Congduc Pham http://www.univ-pau.fr/~cphar

## Gateway software installation

- An SD card image with a Raspberry Raspbian Jessie version is provided.
- You will need an <u>8GB</u> SD card. Be careful, some SD cards will not work. This one has been successfully tested. It has to be class 10.
- Look at

https://www.raspberrypi.org/documentation/instal lation/installing-images/ to see the procedure depending on your OS. 7948206080 bytes should be written, otherwise you may have a problem.

• Once flashed, insert the SD card and power-up the Raspberry-based gateway.

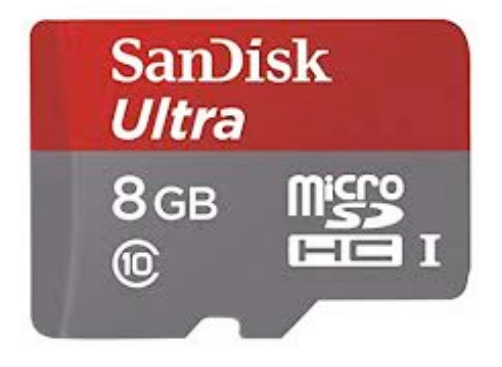

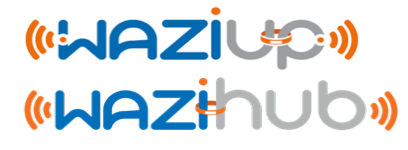

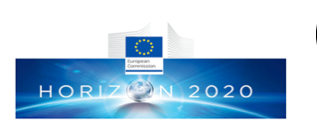

# Gateway access & configuration interfaces

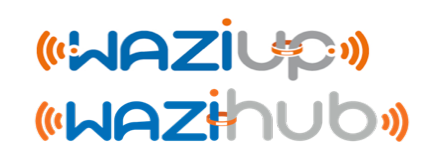

## • There are 2 gateway configuration interfaces

- A web admin interface
- A command line interface that needs ssh
- Look at the gateway course
  - D-GW-1: Building & Configuring a Low-Cost LoRa Gateway with Raspberry PI
- The web interface is sufficient for most users
  - Easy basic configuration and easy update
  - Pre-defined cloud configuration
  - dedicated course: D-GW-4 Gateway Web Admin Interface

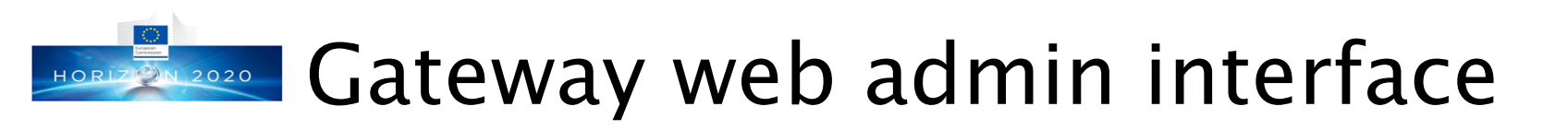

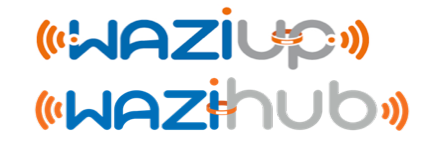

## • <u>http://192.168.200.1/admin</u> (with WiFi connection)

• Login: admin

#### • Password: loragateway

| Gateway Web Admin MAZI | iup•                                                                                                    | 2020-01-09T13:35:39 [online                                                                                                    | e] Test Internet pkt logger                                                                            | Reboot Shute     |
|------------------------|----------------------------------------------------------------------------------------------------|----------------------------------------------------------------------------------------------------|----------------------------------------------------------------------------------------------------|------------------|
| Clouds                 | Gateway configurat                                                                                                    | ion                                                                                                    |                                                                                                    |                  |
| L Gateway Update       | Cateway configurat                                                                                                    |                                                                                                    |                                                                                                    |                  |
| ∆ System               |                                                                                                    |                                                                                                    |                                                                                                    |                  |
|                        | Radio       Gateway       Network Server       A         After changing gateway parameters, you need       Date/Time: 2020-01-09T13:35:40       Date/Time: 2020-01-09T13:35:34       Ome         Radio configuration file is for single channel radiast low-level status: 2020-01-09T13:35:34 0m       Date rx: 2020-01-08T10:02:37.701447> +++ rxd         Mode       Spreading Factor | Jert Mail     Alert SMS     Downlink Request       to reboot for changes to take effect.       dio       -0d-0h-0min from current date       ora[868100]. lorawan type=0x40 src=0x2601172       1       12                              | Get post-processing.log file<br>21 seq=0 len=10 SNR=7 RSSlpkt=-<br>21 cr                               | 41 BW=125 CR=4/5 |
|                        | PA_BOOST                                                                                                    | -1                                                                                                    | C true                                                                                                 |                  |
|                        | Use mode=11 to indicate LoRaWAN mode<br>For single-channel gateways, the default LoRal<br>the Spreading Factor SF.<br>Change frequency for a single-channel gatewa<br>868.1MHz for BAND868, 923.2MHz for BAND9<br>PA_BOOST is required for some radio modules<br>PA_BOOST settings, run Gateway Update/Ba                                                                               | WAN mode means SF12BW125 and sync word 0x<br>y if needed. Leave frequency as -1 to use default v<br>100 and 433.175 for BAND433).<br>s such as inAir9B, RFM92W, RFM95W, NiceRF Lol<br>sic config to recompile the low-level gateway pro | x34 . In this mode you can change<br>values (for LoRaWAN mode:<br>Ra1276. After changing the<br>param. |                  |

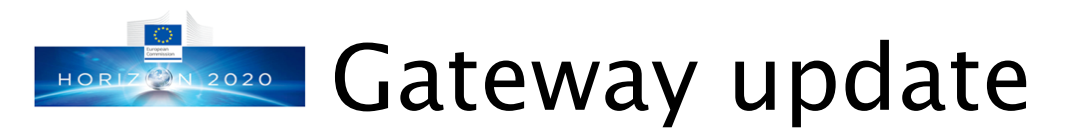

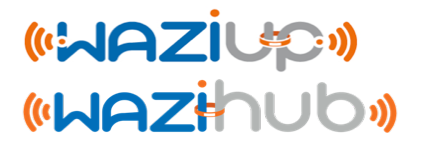

- The gateway must be updated to the latest version.
- Internet access for the gateway is necessary
- The update procedure can easily be done with the web admin interface, connect to the gateway WiFi first
- The update steps are
  - Full Update
  - Basic Config
  - Update Web Interface

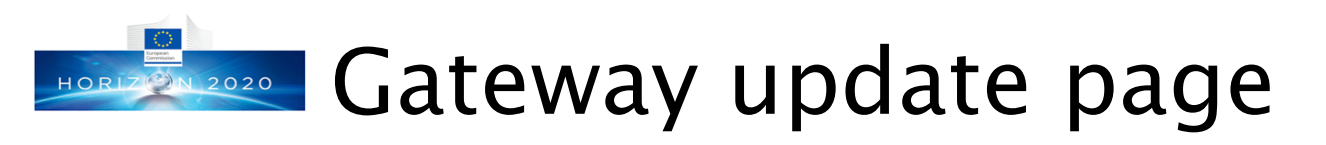

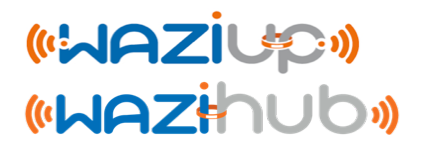

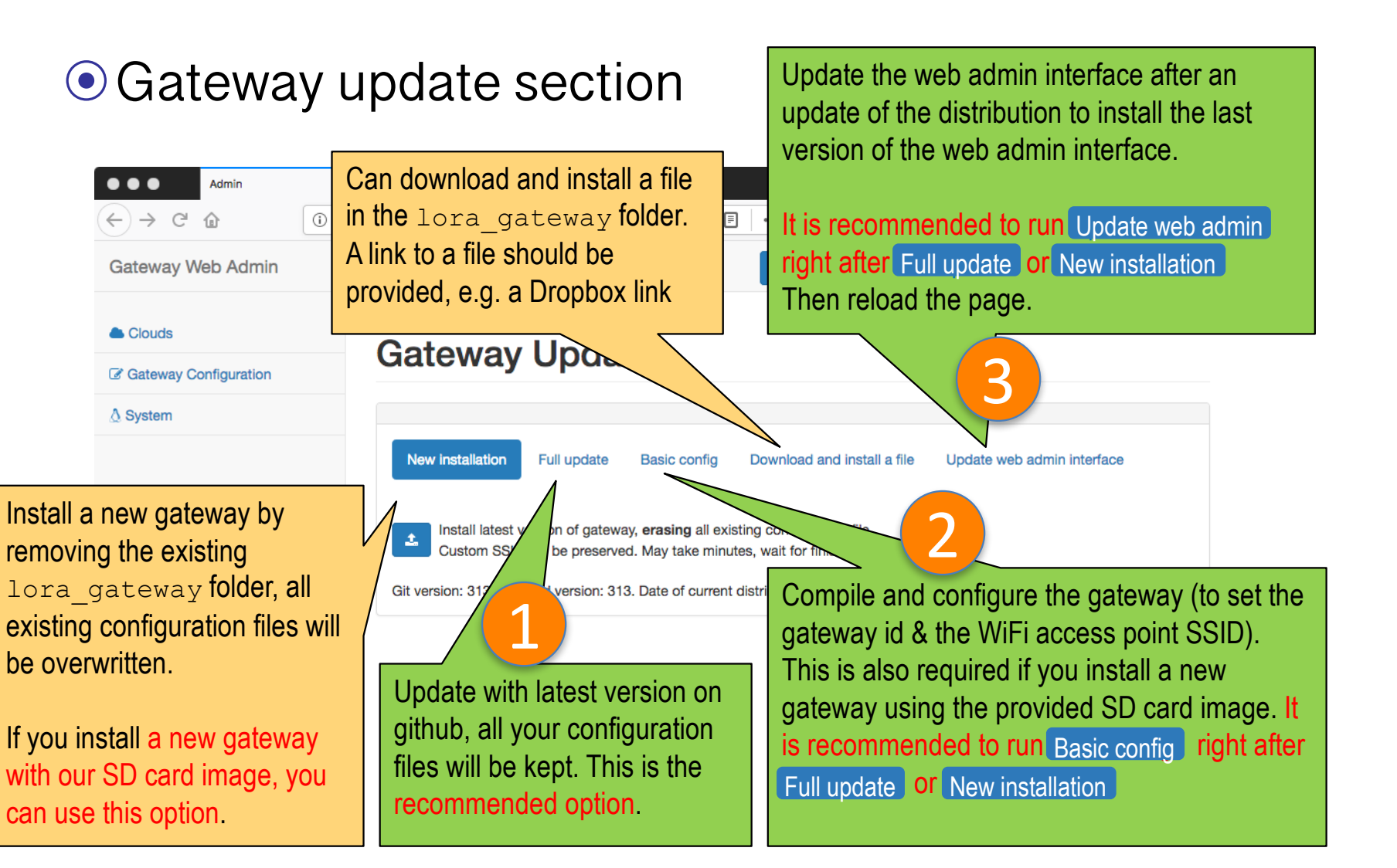

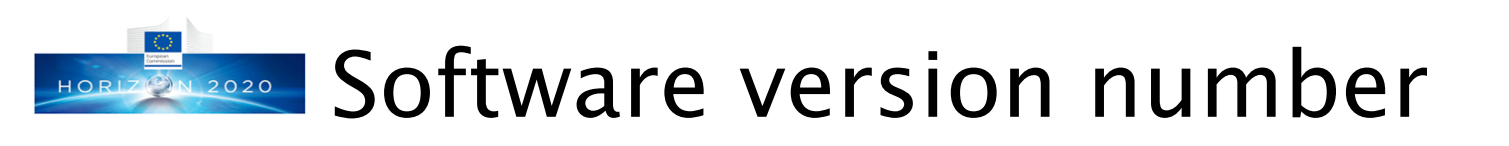

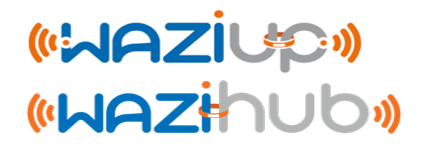

| ( | Gateway                         | Upda                                  | te                                              |                                                                 |                            |
|---|---------------------------------|---------------------------------------|-------------------------------------------------|-----------------------------------------------------------------|----------------------------|
|   |                                 |                                       |                                                 |                                                                 |                            |
|   |                                 |                                       |                                                 |                                                                 |                            |
|   | New installation                | Full update                           | Basic config                                    | Download and install a file                                     | Update web admin interface |
|   | Run <b>Basic config</b>         | after any update                      | and reboot for n                                | ew version to be applied.                                       |                            |
|   | Install latest v<br>Custom SSID | version of gatewa<br>will be preserve | ay, <b>erasing</b> all exis<br>d. May take minu | sting configuration file.<br>tes, wait for finish notification. |                            |
| C | Git version: 476. Inst          | alled version: 47                     | 6. Date of current                              | distribution is 2020-01-07 15:5                                 | 0:37.937685972 +0100       |
|   |                                 |                                       |                                                 |                                                                 |                            |

- The software version number on github and the installed version number are displayed
- Click on Test Internet to obtain the latest software version number on github

Online. Got github version number. 2019-12-02T13:44:29 [online] Test Internet pkt logger Reboot Shutdown

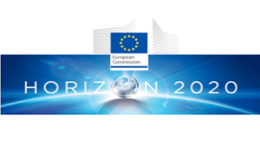

## WAZIUP Cloud configuration

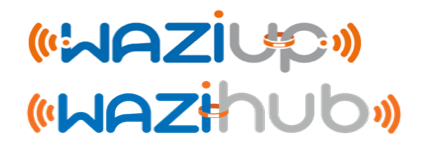

## • Configuring WAZIUP cloud

The WAZIUP cloud tab is only available when key\_WAZIUP.py is found

| Gateway Web Admin                                                                                                    |                      | 2020-                                                                                                    |               | 2020-01-09T14:16:   | .20-01-09T14:16:35 [online] |                                                                                     | pkt logger                                  | Reboot   | Shutdown | <b>*</b> •      |        |    |
|----------------------------------------------------------------------------------------------------|----------------------|----------------------------------------------------------------------------------------------------|---------------|---------------------|-----------------------------|-------------------------------------------------------------------------------------|---------------------------------------------|----------|----------|-----------------|--------|----|
| تلا ور<br>عد الم                                                                                                    | ateway Configuration | Cloud                                                                                                    |               |                     |                             |                                                                                     |                                             |          |          |                 |        |    |
| ∆ sy                                                                                                    | stem                 | Cloud WAZIUP                                                                                                    | ThingSpeak    | Cloud No Internet C | Cloud Gps File Clou         | id MQTT                                                                             | Cloud Node-RI                               | ED Cloud | ΓTN      |                 |        |    |
| WAZIUP cloud uses FIWARE platform<br>with the possibility to define domains.<br>The domain will be defined as<br>project_name+'-<br>'+organization_name+service_tree, e.g.                                                     |                      | It is possible to change a cloud parameter at run-time althou<br>Date/Time: 2020-01-09T14:16:35<br>last upload time with CloudWAZIUP.py: <b>2020-01-01T13:00:3</b><br>Enabled [server online] |               |                     | gh it is recommended to     | The device id will be<br>organization_name+service_tree<br>Sensor"+device_addr. For |                                             |          |          | e+              |        |    |
|                                                                                                    |                      | project name<br>organization name                                                                                                    | waziup<br>ORG |                     |                             | ed by<br>isor2.                                                                     |                                             |          |          |                 |        |    |
| <ul> <li>waziup-UPPA-TESTS if:</li> <li>project_name is waziup,</li> <li>organization_name is UPPA,</li> <li>service_tree is -TESTS</li> <li>service_tree can be empty otherwise it</li> <li>must begin with a '-'.</li> </ul> |                      | service tree<br>username                                                                                                    |               |                     | guest                       | $\leq$                                                                              | Username and passw<br>WAZIUP account. If us |          | ssword o | of the<br>ame i | S      |    |
|                                                                                                    |                      | password<br>source list                                                                                                    |               |                     | Empty                       |                                                                                     | "gues                                       | st" then | all dat  | a will be       | ) publ | IC |
|                                                                                                    |                      | visibility                                                                                                    |               |                     | public                      |                                                                                     |                                             |          |          |                 |        |    |

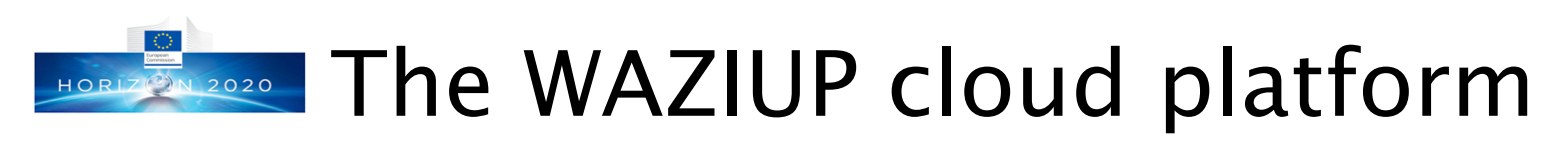

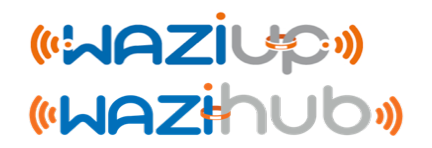

### • dashboard.waziup.io

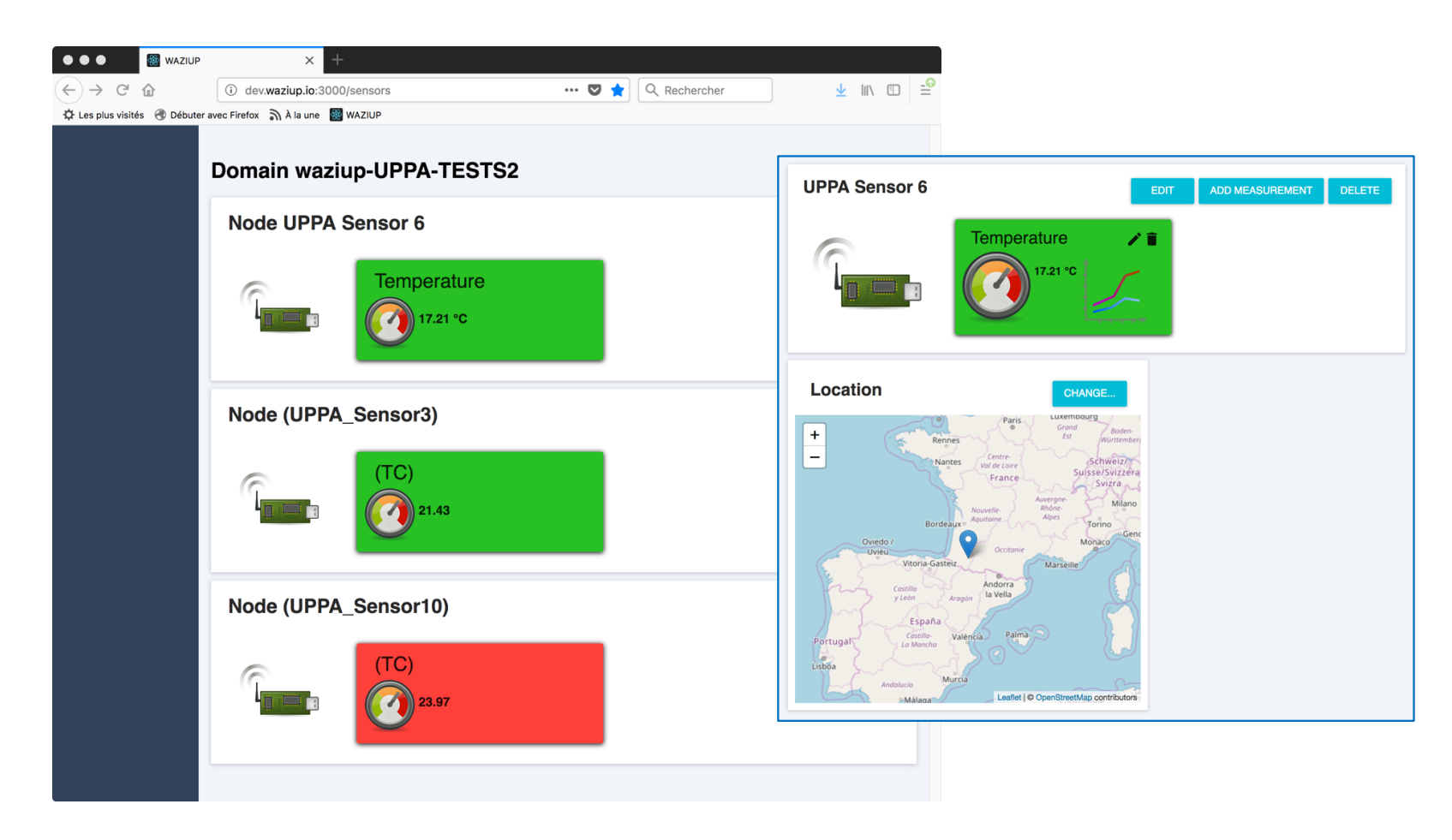

# SSH to the gateway with WiFi

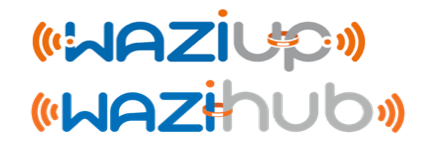

- The gateway is also configured as a WiFi access point with address 192.168.200.1
- Select the WAZIUP PI GW XXXXXXXX WiFi
- WiFi password is loragateway
- Then ssh pi@192.168.200.1
- Login password is loragateway

You can use an iOS or Android smartphone or tablet to connect to the gateway with an SSH client app! See next slide.

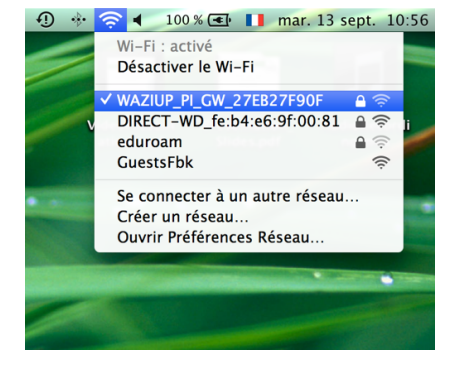

| 000                                                                                                    | <u> cph</u> am — pi@raspberrypi: ~/lora_gateway –                                 |
|----------------------------------------------------------------------------------------------------|-----------------------------------------------------------------------------------|
| MacBookProRetina-de-Congduc-Pham:~ cpham\$<br>pi@192.168.200.1's password:                                                                                                    | ssh pi@192.168.200.1                                                              |
| The programs included with the Debian GNU/<br>the exact distribution terms for each prog<br>individual files in /usr/share/doc/*/copyr                                                                                                    | Linux system are free software;<br>ram are described in the<br>ight.              |
| Debian GNU/Linux comes with ABSOLUTELY NO<br>permitted by applicable law.<br>Last login: Thu Aug 4 17:19:00 2016 from<br>pi@raspberrypi:~ \$ cd lora_gateway/<br>pi@raspberrypi:~/lora_gateway \$ ll<br>total 864                                                                                                    | WARRANTY, to the extent<br>192.168.200.102                                        |
| -rw1       pi       pi       44155       Aug       3       16:55         -rw1       pi       pi       16715       Aug       3       16:55         -rw-rr       1       pi       pi       35164       Aug       3       17:01         -rw1       pi       pi       43310       Aug       3       16:55         -rw1       pi       pi       14043       Aug       3       16:55         -rw1       pi       pi       77976       Aug       3       16:55 | arduPi.cpp<br>arduPi.h<br>arduPi.o<br>arduPi_pi2.cpp<br>arduPi_pi2.h<br>bcm2835.h |

Prof. Congduc Pham http://www.univ-pau.fr/~cpham

# Gateway's simple command interfaceziup

- Once logged on the gateway, you may directly enter in a simple command interface
- This command interface consists in a cmd.sh shell script
- In image versions after May 2017, this script is launched when you log into the gateway with ssh
- If this happens, select Q and hit RETURN to quit this interface
- You should be in the lora\_gateway folder

#### pi@raspberrypi:~/lora\_gateway \$ ./cmd.sh

| * Gateway 0000027EB84C456 *==                                                                                                    |
|----------------------------------------------------------------------------------------------------|
| 0- sudo python start_gw.py<br>1- sudo ./lora_gatewaymode 1<br>2- sudo ./lora_gatewaymode 1   python post_processing_gw.py<br>3- ps aux   grep -e start_gw -e lora_gateway -e post_proc -e log_gw<br>4- tailline=25/Dropbox/LoRa-test/post-processing.log<br>5- tailline=25 -f/Dropbox/LoRa-test/post-processing.log<br>6- less/Dropbox/LoRa-test/post-processing.log |
| <pre>f- test: ping www.univ-pau.fr g- wifi: configure as WiFi client at next reboot h- wifi: indicate WiFi SSID and password at next reboot i- wifi: configure as WiFi access point at next reboot</pre>                                                                                                    |
| <pre>l- List LoRa reception indications m- List radio module reset indications n- List boot indications o- List post-processing status p- List low-level gateway status t Carfirmentian t</pre>                                                                                                    |
| A- show gateway_conf.json<br>B- edit gateway_conf.json<br>C- show clouds.json<br>D- edit clouds.json                                                                                                    |
| M- get and install ngrok<br>N- ngrok authtoken<br>O- ngrok tcp 22                                                                                                    |
| U- update to latest version on repository<br>V- download and install a file<br>W- run a command                                                                                                    |
| K- kill all gateway related processes<br>k- kill rfcomm-server process<br>R- reboot gateway<br>S- shutdown gateway                                                                                                    |
| Q- quit                                                                                                    |

Enter your choice:
# iOS/Android smartphone or tablet

- On iOS we tested Termius
- On Android we tested JuiceSSH

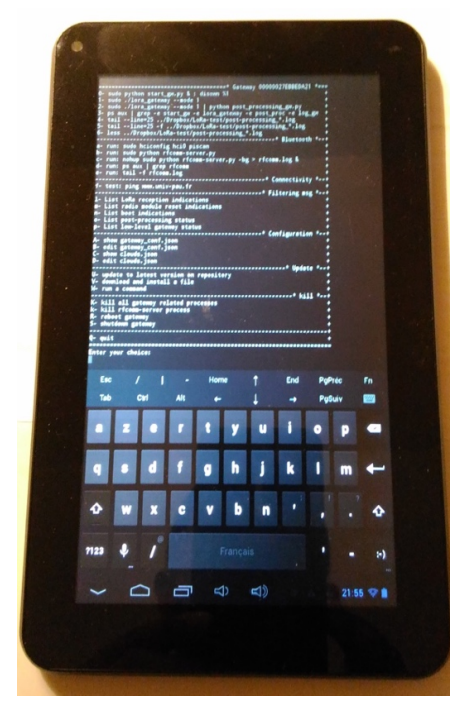

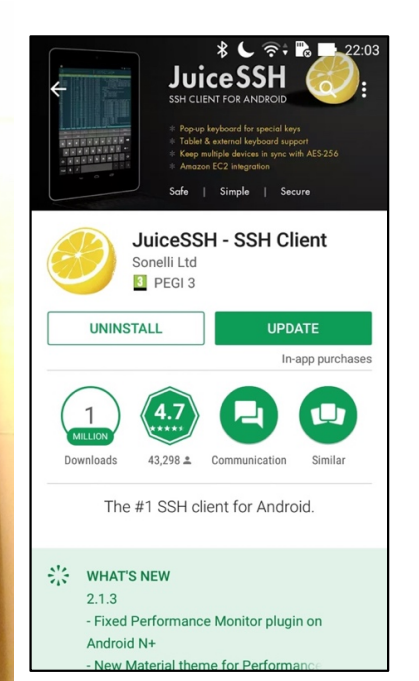

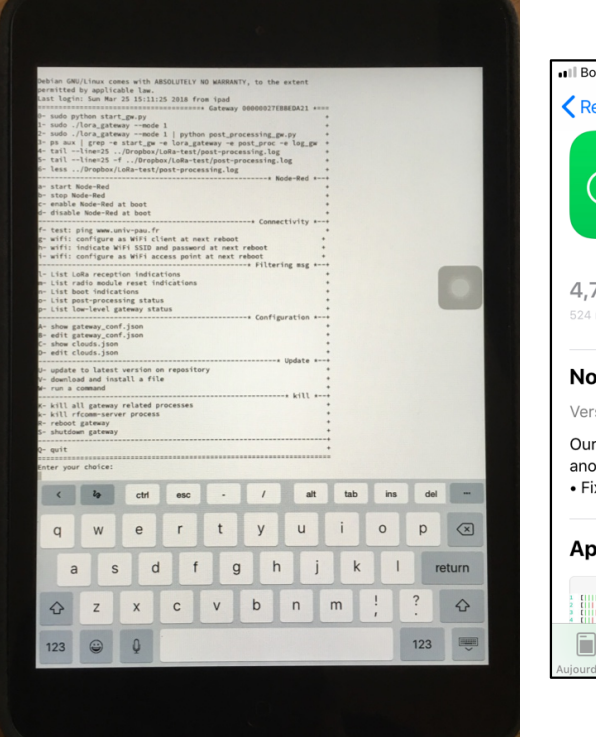

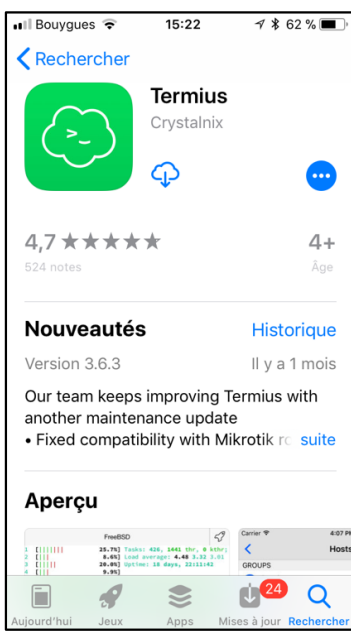

## Manual configuring data managemention

 Received data from devices will be uploaded to the WAZIUP data platform.

```
{
    "name": "WAZIUP Orion cloud new API",
    "script": "python CloudWAZIUP.py",
    "type": "iotcloud",
    "enabled": true
},
```

• Modify clouds.json according to your need if necessary

OloudWAZIUP.py script will use information from key\_WAZIUP.py to configure data management for each organization

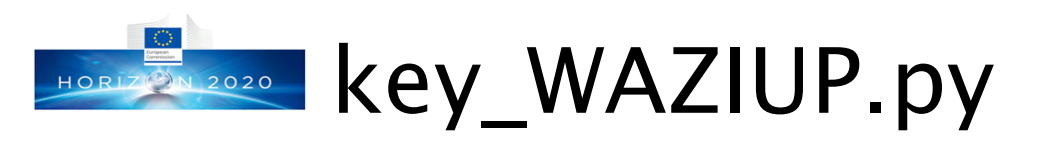

#### («WAZİUP») («WAZihub»)

| <pre>####################################</pre>                                                                                                  |                                        |
|----------------------------------------------------------------------------------------------------|----------------------------------------|
| project_name="waziup"                                                                                                    |                                        |
| <pre>#your organization: CHANGE HERE organization_name="ORG"</pre>                                                                               | You MUST change the organization_name. |
| <pre>#service tree: CHANGE HERE at your convenience, can be empty #should start with - service_tree='-TESTS'</pre>                               | service_tree is optional               |
| <pre>#sensor name: CHANGE HERE but maybe better to leave it as Sensor #the final name will contain the sensor address sensor_name="Sensor"</pre> |                                        |
| <pre>#service path: DO NOT CHANGE HERE service_path=organization_name+service_tree</pre>                                                         |                                        |
| <pre>#SUMMARY #the entity name will then be service_path+"_"+sensor_name+scr_add</pre>                                                           | r, e.g. "UPPA-TESTS_Sensor2"           |
| <pre>#use ONLY letters and numbers [A-Za-z0-9] for the username and the username="guest" password="guest"</pre>                                  | password                               |
| <pre>#here "private" or "public" for the managed sensors visibility="public"</pre>                                                               |                                        |
| source_list=[]                                                                                                    |                                        |

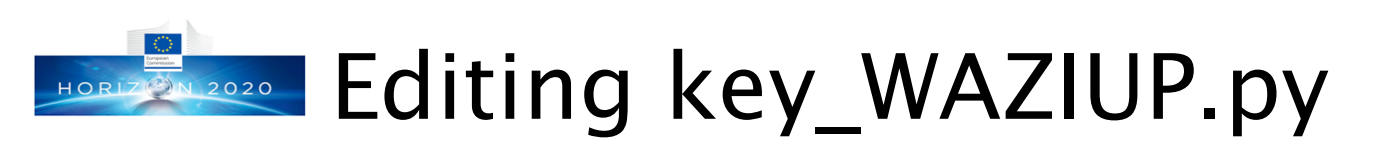

#### («WAZİUP») («WAZihub»)

| •                                                                                                    |                                         | <u>?</u> lora_gw_full_latest — n | ano key_WAZIUP.py — 14 | 3×52               |                         | 7                    |  |  |  |  |
|----------------------------------------------------------------------------------------------------|-----------------------------------------|----------------------------------|------------------------|--------------------|-------------------------|----------------------|--|--|--|--|
| pi@raspberrypi: ~/lo                                                                                                    | pi@raspberrypi: ~/lo                    | pi@raspberrypi: ~/lo             | pi@raspberrypi: ~/lo   | nano key_WAZIUP.py | WaterSense — -bash +    |                      |  |  |  |  |
| GNU nano 2.0.6                                                                                                    |                                         | File: key_WAZIUP.py              |                        |                    | Modified                |                      |  |  |  |  |
| ######################################                                                                                                    | ######################################  | ####################             |                        |                    |                         |                      |  |  |  |  |
| <pre>#project name project_name="waz</pre>                                                                                                    | iup"                                    |                                  |                        |                    |                         |                      |  |  |  |  |
| #your organizatio<br>organization_name                                                                                                    | n: CHANGE HERE<br>="ORG"                |                                  |                        |                    |                         |                      |  |  |  |  |
| <pre>#service tree: CH #should start wit service_tree='-TE</pre>                                                                                 | ANGE HERE at your co<br>h -<br>STS'     | nvenience, can be em             | pty                    |                    |                         |                      |  |  |  |  |
| <pre>#sensor name: CHANGE HERE but maybe better to leave it as Sensor #the final name will contain the sensor address sensor_name="Sensor"</pre> |                                         |                                  |                        |                    | Use nan                 | Use nano to edit the |  |  |  |  |
| #service path: DO<br>service_path=orga                                                                                                    | NOT CHANGE HERE<br>nization_name+servic | e_tree                           |                        |                    | file:                   |                      |  |  |  |  |
| #SUMMARY<br>#the entity name                                                                                                    | will then be service                    | _path+"_"+sensor_nam             | e+scr_addr, e.g. "U    | PPA-TESTS_Sensor2" | N                       |                      |  |  |  |  |
| #use ONLY letters<br>username="guest"<br>password="guest"                                                                                        | and numbers [A-Za-z                     | 0-9] for the usernam             | e and the password     |                    | > nano к                | ey_wazioP.py         |  |  |  |  |
| #here "private" o<br>visibility="publi                                                                                                    | r "public" for the m<br>c"              | anaged sensors                   |                        |                    | Then CTF                | RL-O +               |  |  |  |  |
| source_list=[]                                                                                                    |                                         |                                  |                        |                    | RETURN                  | to save              |  |  |  |  |
|                                                                                                    |                                         |                                  |                        |                    |                         |                      |  |  |  |  |
| ^G Get Help<br>☆X Fxit                                                                                                    | ^O WriteOut<br>△] Justify               | ▲ Read File                      | ▲Y Prev Page           | K Cut Text         | C Cur Pos<br>T To Spell |                      |  |  |  |  |
|                                                                                                    |                                         |                                  |                        |                    |                         |                      |  |  |  |  |

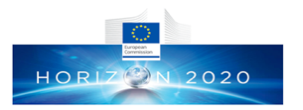

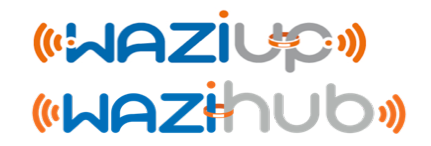

### Connecting your gateway to the Internet

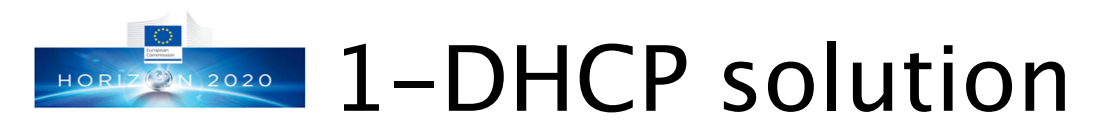

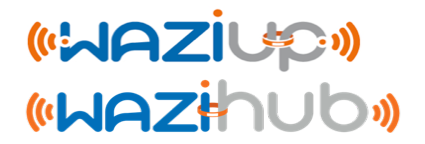

- The simplest way to connect your gateway to Internet is through a DHCP-enabled network
- If you use a DSL/3G router, the router will be the DHCP server
- If your company/organization has a local network, it is most likely that there is a DHCP server somewhere
- You can also connect your gateway to a computer/laptop which will share its Internet connection, thus acting as a DHCP server. That usually needs some simple configuration on the computer/laptop

### 2-Using a 3G dongle (1)

(«WAZİUP») («WAZİHUD»)

- If you use a 3G dongle that you directly connect to the gateway to get Internet connectivity, be sure to use a DC adaptor that provides at least 2A
- Beware that not all dongle work. The Huawei E220-based dongles have been tested successfully

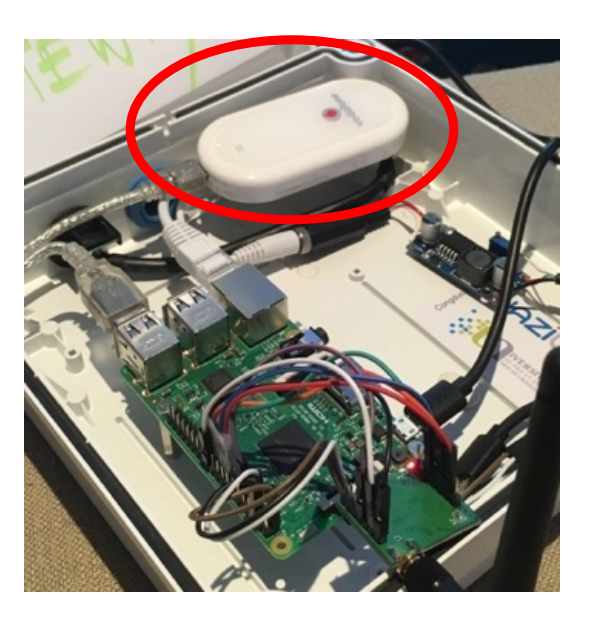

- Use the web admin interface to configure the gateway for cellular access
- Then reboot

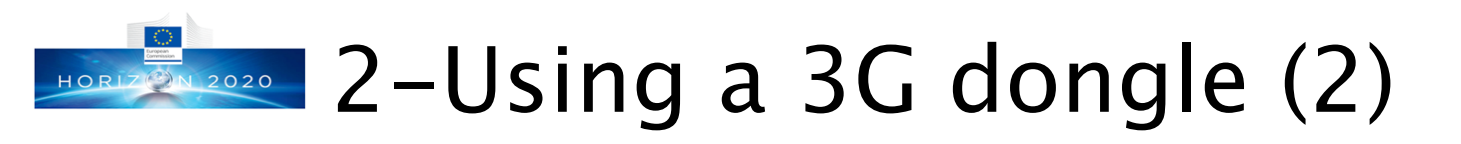

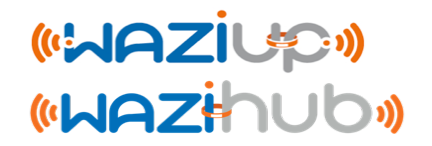

#### Configure cellular for Internet access

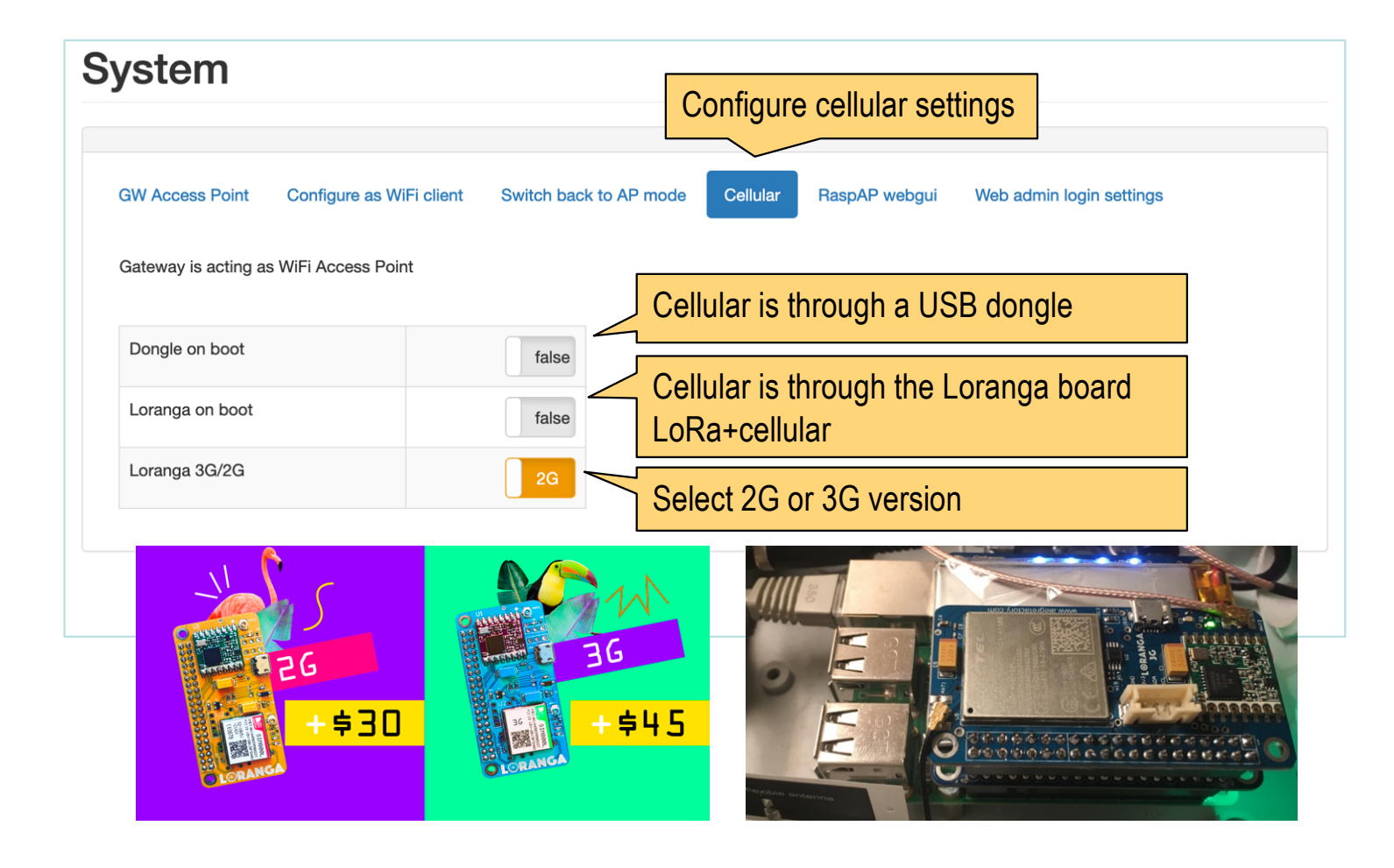

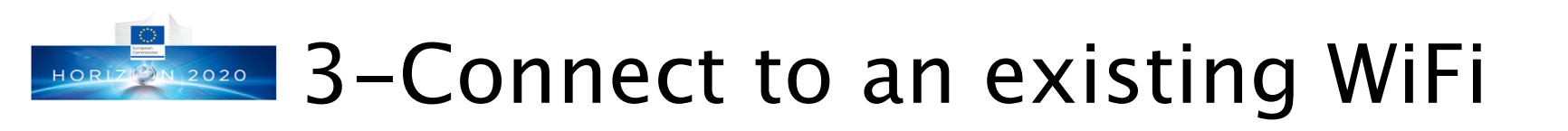

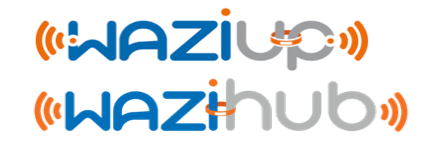

 Configure the gateway as WiFi client to have Internet connection through an existing WiFi network

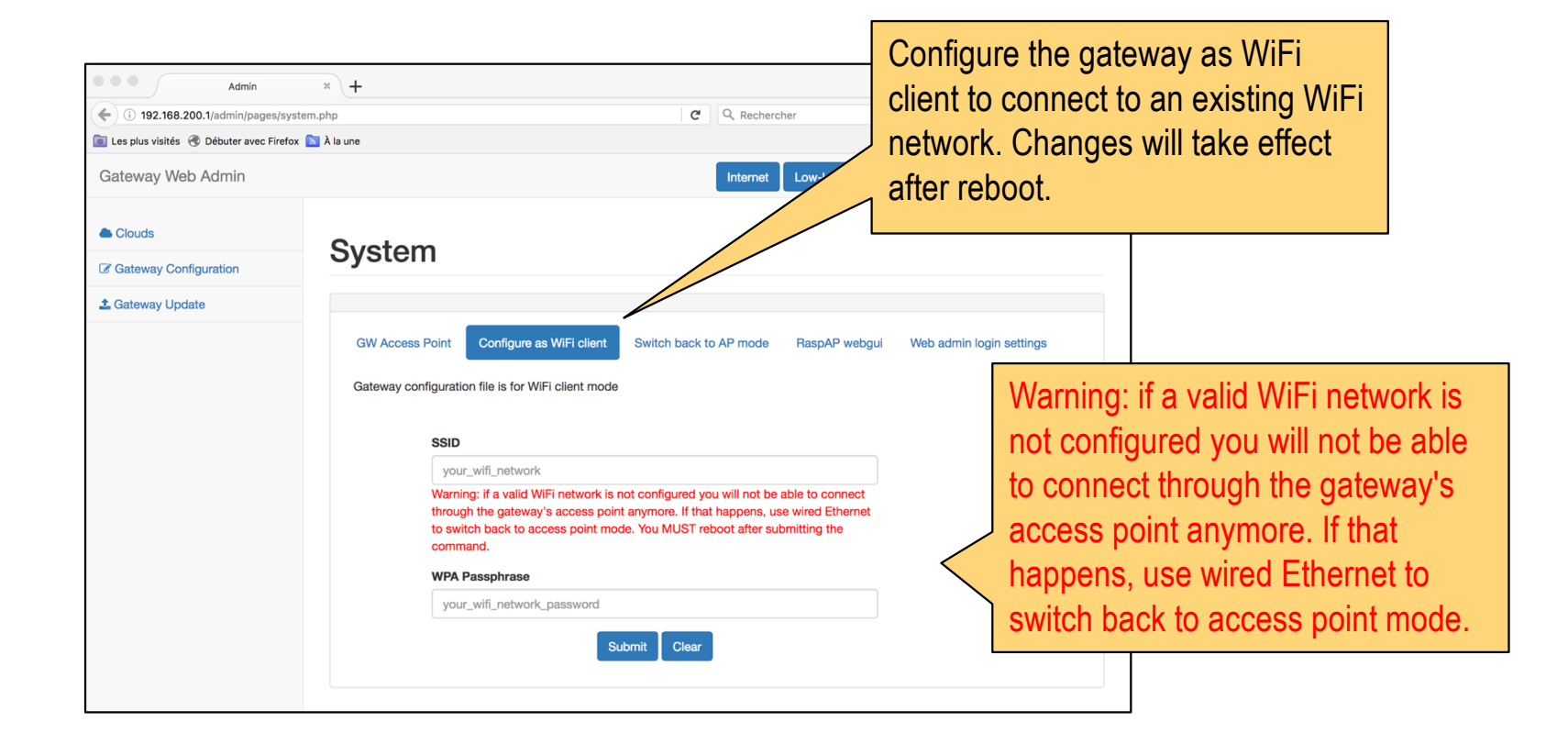

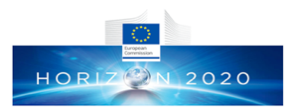

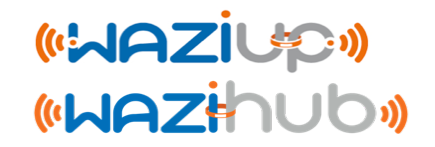

### When everything is ready...

## Last step before deployment

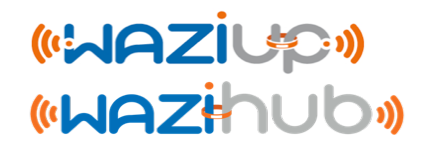

- Your gateway is now updated and configured
- You can now reboot the gateway

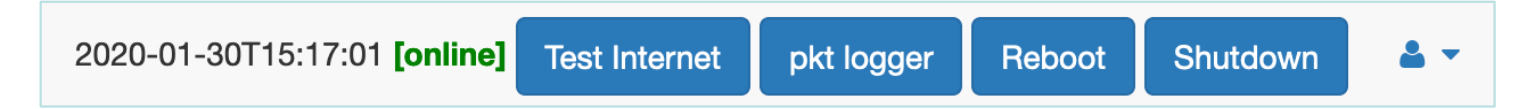

- After reboot, check the WiFi SSID which now should meet your gateway's id
- In general, try to avoid unplugging power cable to shutdown your gateway. Use the web admin interface instead
- Your gateway is now ready to be deployed

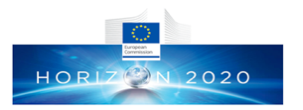

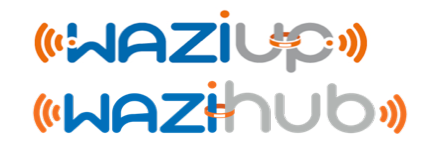

### Gateway advanced configuration

Prof. Congduc Pham http://www.univ-pau.fr/~cphai

# Securing with Application Key (1) (WAZiupo)

- End-device can use application key (app key) on 4 bytes to allow filtering mechanisms at the gateway side.
- The app key is defined in the end-device sketch (Arduino\_LoRa\_Simple\_temp) and the feature is activated by uncommenting #define WITH\_APPKEY

 At the gateway side, key\_AppKey.py contains a list of allowed app keys

```
app_key_list = [
    #change/add here your application keys
    '\x01\x02\x03\x04',
    '\x05\x06\x07\x08' ]
```

## Securing with Application Key (2) (Waziup)

 With app key enforcement at gateway, all LoRa data to be uploaded on clouds will need a valid app key, otherwise the data will be discarded as shown below:

```
--- rxlora. dst=1 type=0x12 src=6 seq=136 len=17 SNR=9 RSSIpkt=-56
rcv ctrl pkt info (^p): 1, 18, 6,136,17,9,-56
splitted in: [1, 18, 6, 136, 17, 9, -56]
(dst=1 type=0x12 src=6 seq=136 len=17 SNR=9 RSSI=-56)
got first framing byte
--> got app key sequence
app key is: [9, 10, 11, 12]
not in app key list
invalid app key: discard data
```

• This is configured in the gateway\_conf.json file. Set to true

"freq": 433.3 }, "gateway conf": { 🖃 "gateway ID": "000000XXXXXXXXX", "ref latitude": "my lat", "ref longitude": "my long", "wappkey": false, raw": false, "aes": false, "log post processing": true

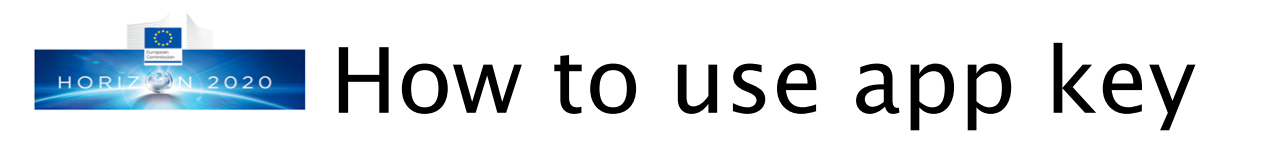

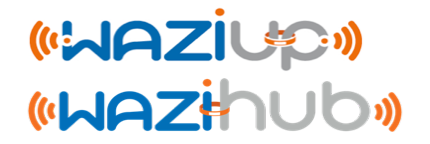

- App key can be used to differenciate data from one organization to another
  - Sensing devices of a given organization will use the same app key
  - The gateway is configured to only accept this app key
- App key can be used to distribute the gateway task in case several gateways in the same organization are deployed
  - Sensing devices will be caterorized with 2 app key
  - Each gateway will allow only one of these 2 app key
  - In this way, data that can be received by 2 gateways will be processed by only 1 gateway

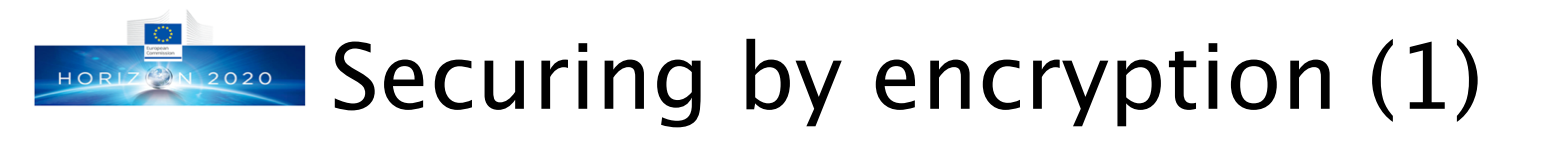

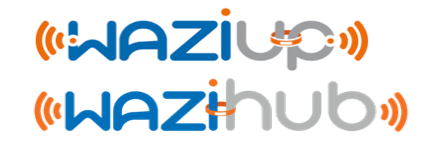

- IArduino/WaziDev]\_LoRa\_temp is an extended version of [Arduino/WaziDev]\_LoRa\_Simple\_temp with data encryption feature.
- Data will be encrypted using 128-bit AES algorithm following the LoRaWAN encryption method.
- Uncomment #define WITH AES

### Securing by encryption (2)

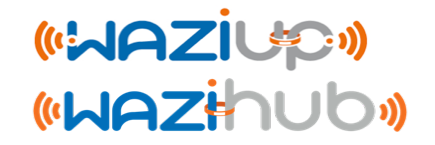

 Encryption ensures confidentiality. The two 16-byte encryption keys are defined in the device sketch (Arduino LoRa temp)

//this is the default as LoRaWAN example
unsigned char AppSkey[16] = { 0x2B, 0x7E, 0x15, 0x16, 0x28, 0xAE, 0xD2, 0xA6, 0xAB, 0xF7, 0x15, 0x88, 0x09, 0xCF, 0x4F, 0x3C };
//this is the default as LoRaWAN example
unsigned char NwkSkey[16] = { 0x2B, 0x7E, 0x15, 0x16, 0x28, 0xAE, 0xD2, 0xA6, 0xAB, 0xF7, 0x15, 0x88, 0x09, 0xCF, 0x4F, 0x3C };

• And should also be declared in key\_AES.py script on the gateway if local decryption is needed

```
device key = \{
               #do not remove default entry
               #replace default key by your default key if necessary
               #use 4-byte hex format, e.g. 26014821
               "default" : {
                               "AppSKey" : '2B7E151628AED2A6ABF7158809CF4F3C',
                               "NwkSKey" : '2B7E151628AED2A6ABF7158809CF4F3C'
               },
               "0000006" : {
                               "AppSKey" : '2B7E151628AED2A6ABF7158809CF4F3C',
                               "NwkSKey" : '2B7E151628AED2A6ABF7158809CF4F3C'
               },
               "00000FF" : {
                               "AppSKey" : '0540AC89349E0C60650D50CF00F01C0D',
                               "NwkSKey" : '0110FF0060BA0AE08712606B0A508F01'
               }
```

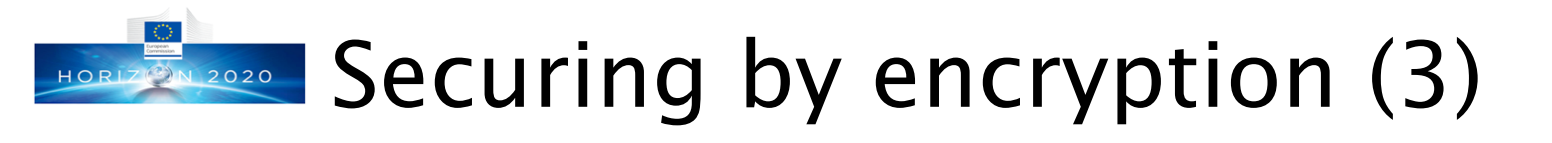

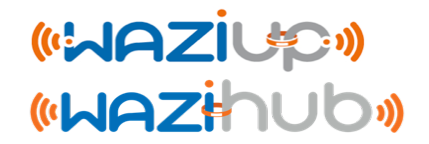

- With encryption at device and decryption at gateway, there is more robust integrity check of the messages.
- Note that app key can still be used with AES, even if different gateways may have different encryption keys.
- To enable decryption at gateway, AES feature should be activated (set to true) in the gateway conf.json file.

```
"freq": 433.3
},
"gateway_conf": {
    "gateway_ID": "000000XXXXXXXXX",
    "ref_latitude": "my_lat",
    "ref_longitude": "my_long",
    "wappkey": false,
    "raw": false,
    "aes": false,
    "log_post_processing": true.
```

• Otherwise, the gateway will not be able to decrypt and therefore will not be able to push meaningfull data to clouds

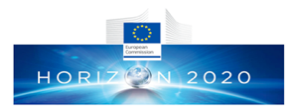

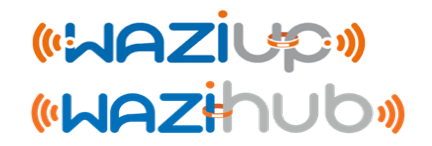

# Testing connectivity and performing range tests

Prof. Congduc Pham

# Testing device <-> gateway connect

- When deploying the gateway and the devices, the first step is to check connectivity and adjust the gateway/antenna location
- It is recommended to use an device programmed to send a message every 1 minute for instance (the Ping-Pong example with a small OLED LCD for instance)
- Place the device at the planned location in the field, with the mast, as for a definitive setting.

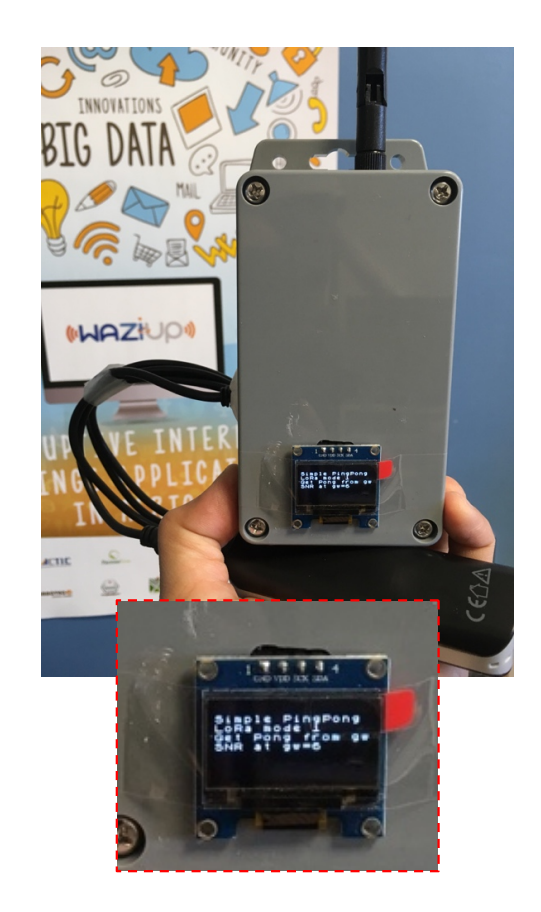

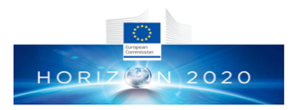

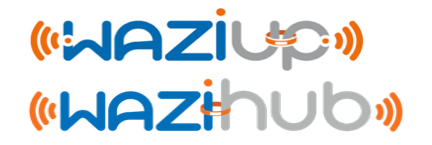

### Remote access to your gateway

57

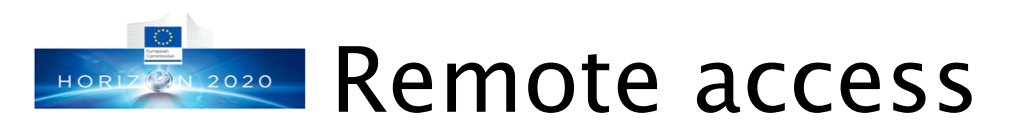

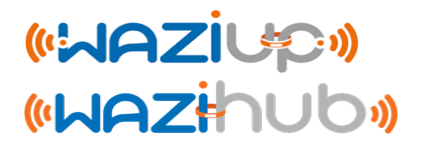

- It is usefull to be able to remotely get access to your deployed gateway for management and configuration purposes
- There are many remote access possibilities and the current distribution proposes 2 alternatives
  - ngrok from <u>https://ngrok.com</u>
  - weavedconnectd (remot3.it) from <a href="https://www.remot3.it">https://www.remot3.it</a>
- ngrok is simpler but requires an interactive scenario
  - You need somebody to log on the gateway locally to provide remote access information to the gateway
- weavedconnectd uses centralized web platform to provide remote access information
  - If you have an account you will be able to connect to your gateway remotely without interacting with a physical person

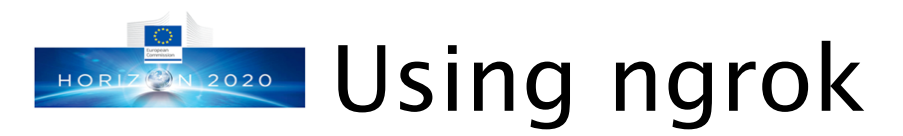

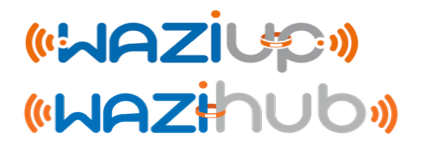

- The ngrok binary is already included in the github distribution (/home/pi/lora\_gateway/ngrok)
- You need to create an account on <u>https://ngrok.com/signup</u>. Then go to <u>https://dashboard.ngrok.com</u> to get your authentication token
- On the Raspberry, run the following commands
  - > cd /home/pi/lora\_gateway
  - ●>./ngrok authtoken <your\_auth\_token>
- Replace <your\_auth\_token> by the token indicated in your ngrok dashboard

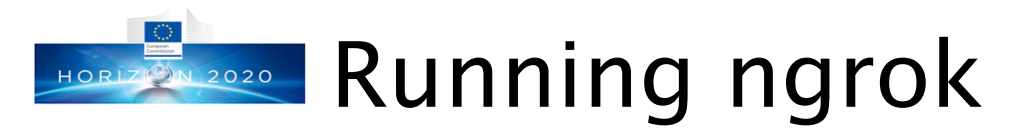

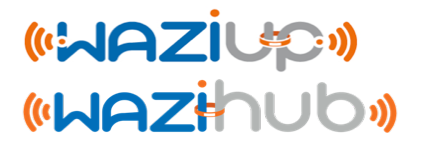

- To start ssh remote access from anywhere in the world, even if your gateway is behind a local LAN, a physical person must run the following command on the gateway:
  - > cd /home/pi/lora\_gateway
  - > ./ngrok tcp 22
- ngrok will display something similar to

| Section Statue | onlin  |                                                         |      |      |      |      |  |  |
|----------------|--------|---------------------------------------------------------|------|------|------|------|--|--|
|                | Conadi | Consdue Pham (cohom) (Plant Erec)                       |      |      |      |      |  |  |
| Version        | 2 2 2  |                                                         |      |      |      |      |  |  |
| version        | 2.2.0  | 2.2.8                                                   |      |      |      |      |  |  |
| Region         | Unite  | United States (us)                                      |      |      |      |      |  |  |
| Web Interface  | http:  | http://127.0.0.1:4040                                   |      |      |      |      |  |  |
| Forwarding     | tcp:// | <pre>tcp://0.tcp.ngrok.io:10403 -&gt; localhost:2</pre> |      |      |      |      |  |  |
| Connections    | ttl    | opn                                                     | rt1  | rt5  | p50  | p90  |  |  |
|                | 0      | 0                                                       | 0 00 | 0.00 | 0.00 | 0.00 |  |  |

Then, the local person should provide (using mail, SMS, ...) the forwarding info 0.tcp.ngrok.io:10403 for you to use ssh
 > ssh -p 10403 pi@0.tcp.ngrok.io

# Using weavedconnectd (remot3.it)

- The weavedconnectd and weavedinstaller binaries from remot3.it platform are already included in the SD card image
- You need to create an account on <u>https://www.remot3.it/web/index.html</u>. An account allows as many gateways as you want
- Then you have to register a gateway with weavedinstaller
  - $\odot$  > sudo weavedinstaller
- Use option 1 to log with your account
- You will then need to give a name to your gateway
  - For instance UPPA\_TEST\_GW\_96

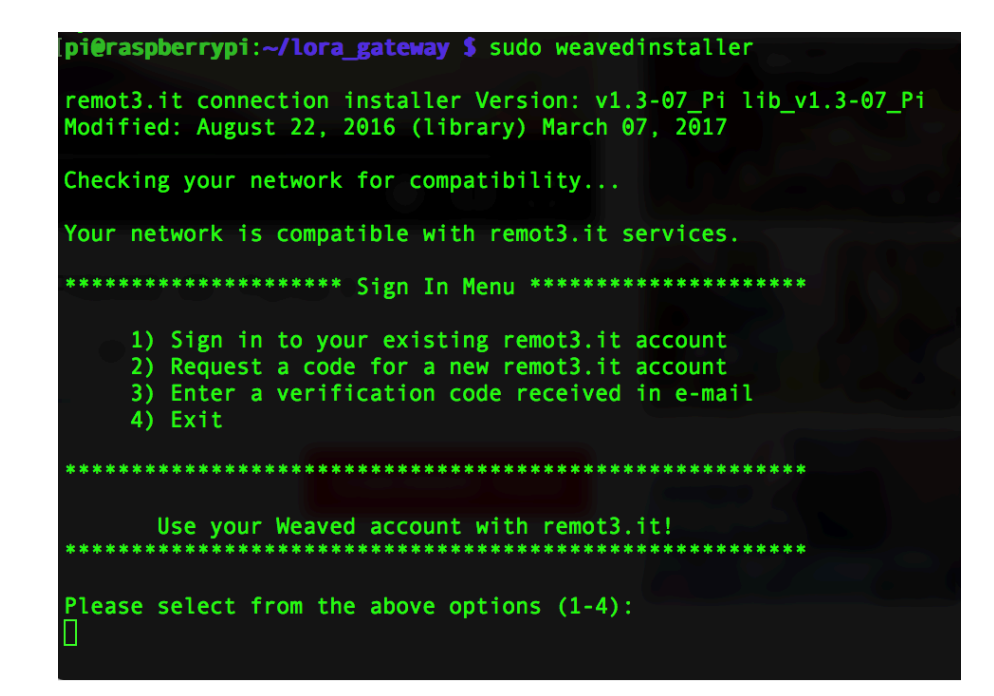

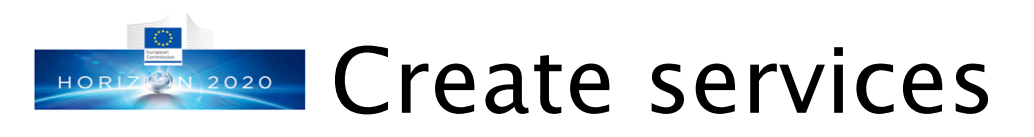

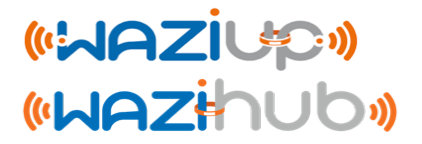

- You will then need to create a service (SSH or TCP for instance)
- Use weavedinstaller to install services that you
   want to use
- Here, the SSH service
  - You have to name the service, e.g.
  - UPPA\_TEST\_GW\_96\_SSH
  - SSH service allows ssh remote login

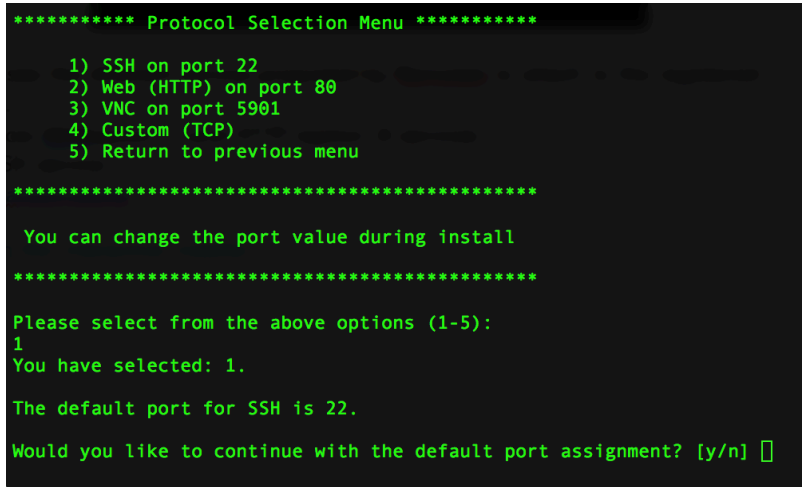

 Install a TCP service to allow access to the gateway's web admin interface

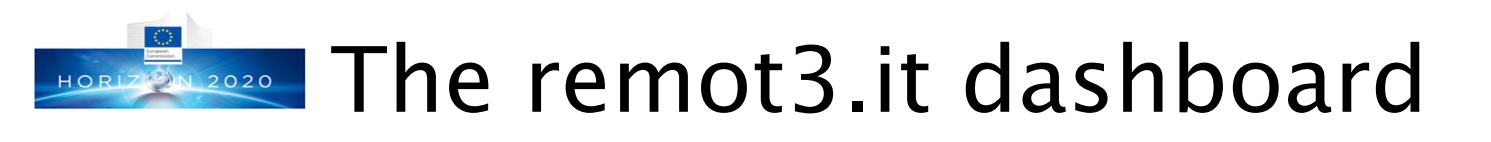

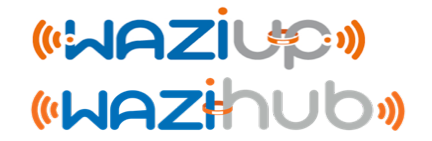

If you log on your remot3.it account you should see your gateways and get access info to the installed services

| ● ● ● Figure remote.it - Securely Manage an X +     |                                                                                             |                            | Device Services × Connect or change name of your services.       |         |                                                                                                    |                                                                                                    |                                                                                         |           |       |
|-----------------------------------------------------|---------------------------------------------------------------------------------------------|----------------------------|------------------------------------------------------------------|---------|----------------------------------------------------------------------------------------------------|----------------------------------------------------------------------------------------------------|-----------------------------------------------------------------------------------------|-----------|-------|
| $\left( \leftarrow \right) \rightarrow$ C <b>û</b>  | (î) ≜ https://app.remote.it/web/ ···· ♥ ☆                                                   | Q R                        | The following Services are available on Device UPPA_TEST_GW_96 . |         |                                                                                                    |                                                                                                    |                                                                                         |           |       |
| 🌣 Les plus visités 🌐 Débuter a                      | vec Firefox 🔊 À la une 🚧 WAZIUP                                                             |                            |                                                                  |         |                                                                                                    |                                                                                                    |                                                                                         |           |       |
|                                                     | Your account is for non-commercial Personal Use. Upg                                        | grade 🥥                    | UPPA_TEST_GW_96                                                  |         | Bulk Service 🧪                                                                                                    |                                                                                                    |                                                                                         |           |       |
| U                                                   | ≡ r∈môt∃.it                                                                                 |                            |                                                                  | Filter  |                                                                                                    |                                                                                                    |                                                                                         |           |       |
| congduc.Pham64@gmail.com                            | Use View Devices                                                                            | Status                     | Service                                                          | Applica | SS<br>Your SSH conne                                                                                                    | SH Conne                                                                                                    | Ction<br>ST_GW_96_SSH is read                                                           | dy.       | ×     |
| 🔗 View Devices                                      |                                                                                             | 0                          | UPPA_TEST_GW_96_WEB                                              | HTTP    | Use the following                                                                                                    | ng options in you                                                                                              | SSH client applicati                                                                    | on.       |       |
| L+ Contacts                                         | Group By   Actions  Actions Help                                                            | •                          | UPPA_TEST_GW_96_SSH                                              | SSH     | Conviored posto those values to                                                                                                    |                                                                                                    | 00'                                                                                     |           |       |
| t Sottings                                          |                                                                                             |                            |                                                                  |         | proxy54.remot3.it                                                                                                    | 39440                                                                                                    | 011.                                                                                    |           |       |
| <ul> <li>G Support</li> <li>O Assistance</li> </ul> | Status     Device Name     Share     HWII       ●     ●     UPPA_TEST_GW_96     ▲     b8:27 | D<br>7:eb:5a:71:f7-Nž 10.2 | 25.201.126 80.215.69.20<br>View 1 - 1 of 1                       |         | Or, copy and paste one of these<br>your SSH username<br>For pi username<br>SFor root username<br>All others *<br>* Replace LOGIN with your devic<br>Click here for additional help | e command lines ir<br>sh -l pi proxy54.ren<br>sh -l root proxy54.r<br>sh -l LOGIN proxy5<br>sh -l LOGIN proxy5 | nto your terminal winc<br>not3.it -p 39440<br>emot3.it -p 39440<br>4.remot3.it -p 39440 | ow, based | d on  |
|                                                     |                                                                                             |                            |                                                                  |         |                                                                                                    |                                                                                                    |                                                                                         | Back      | Close |

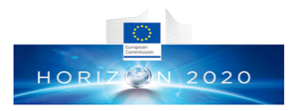

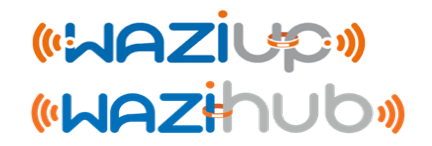

# Advanced power options for your gateway

Prof. Congduc Pham http://www.univ-pau.fr/~cphar

## Dealing with unstable power sour

- If your premise suffers from frequent power shortage or unstable power, you can invest in an office UPS (uninterruptible power source) system
- These systems are very common and are quite affordable. Designed to protect computers or other electronic devices, they can of course protect and power your Raspberry gateway as well
- Autonomy depends on internal battery capacity (which has price impact on the UPS system)

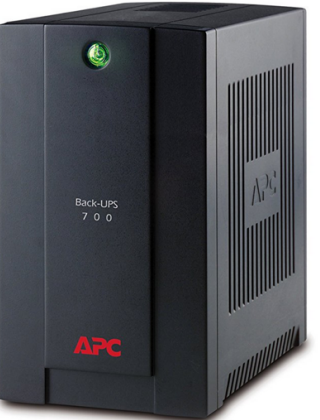

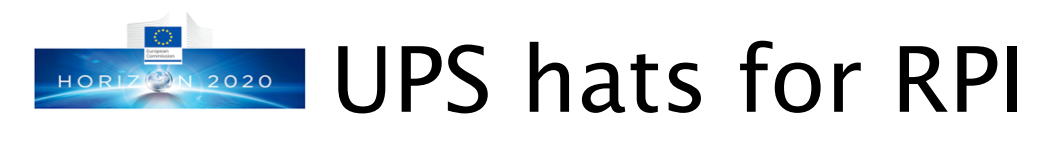

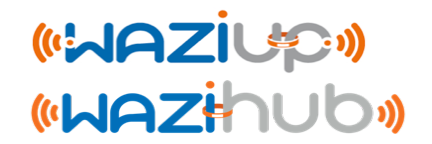

- There are UPS hats for Raspberry that can be a good alternative to office UPS if you only need to protect your gateway
- The PIJuice with its 1820mAh battery shipped with the hat can power your gateway for about 2 hours
- There are also cheaper, simpler UPS hats from China manufacturer (2500mAh battery included

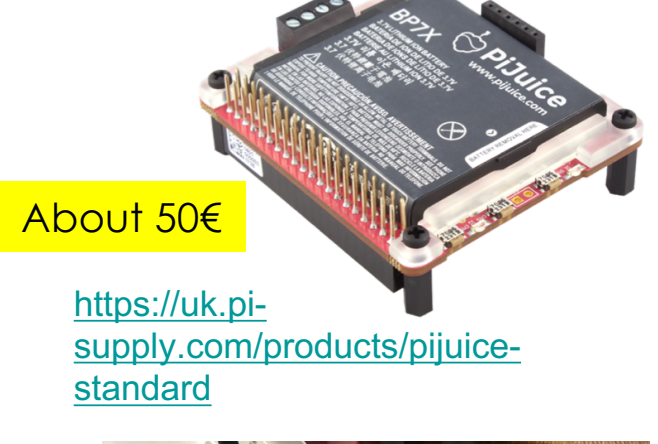

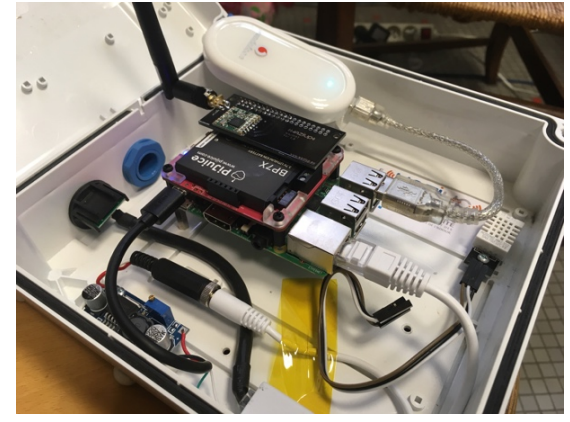

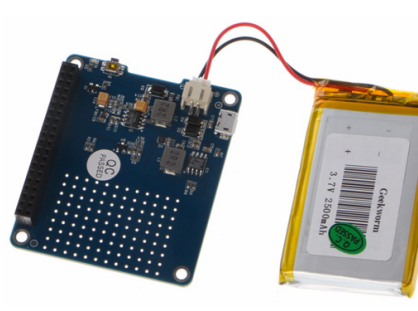

About 15€

https://fr.aliexpress.com/item/UPS-HAT-Board-Module-2500mAh-Lithium-Battery-For-Raspberry-Pi-3-Model-B-Pi-2B-B/32882666003.html?spm=a2g0s.9042311.0.0.40696c37G298M7

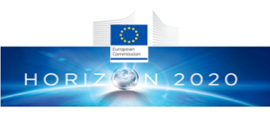

### Using higher capacity battery with UPSices hats

- For the PIJuice, there is a 2300mAh battery to replace the default 1820mAh
- Both aforementioned hats can also charge any 3.7v single cell Lilon/LiPo battery
- You can therefore also connect most of smartphone Lilon batteries, small LiPo batteries designed for drone&quadcopter (middle) or high-capacity (>10000mAh) batteries.
- For the PIJuice, more info at <u>https://github.com/PiSupply/PiJuic</u> <u>e/tree/master/Hardware</u>

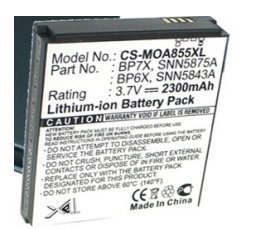

+ 1

YAY703545P 3.70 16052

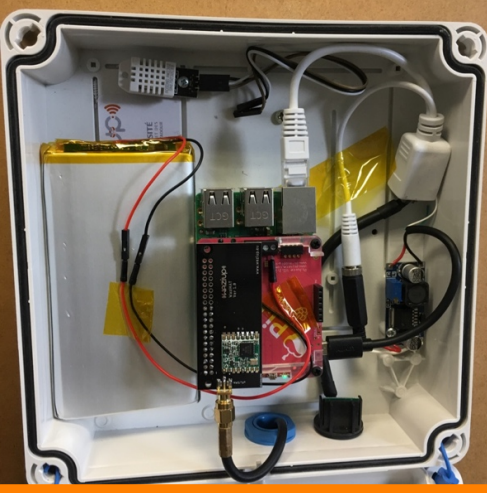

About 11h of autonomy with the single cell Lilon 10000mAh battery connected to the PIJuice

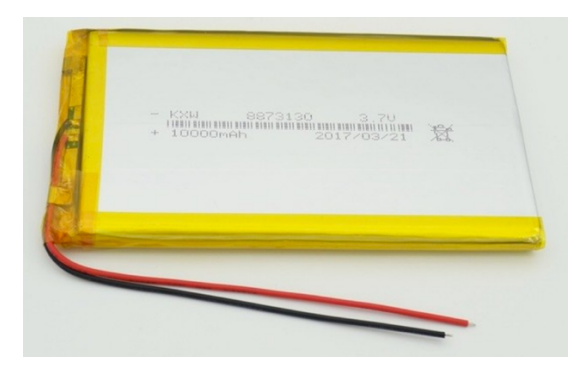

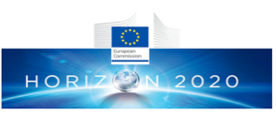

### Autonomous gateway: Using a 12Vaaziupa car battery

- A 12V car battery is actually a very high capacity battery (from 60000mAh to 90000mAh)
- You can use simple 12V-5V car USB converter that are easily available to power your Raspberry gateway
- Take at least a 2A converter to avoid insufficient current issue
- You can expect about 5 days of autonomy when battery is fully charged

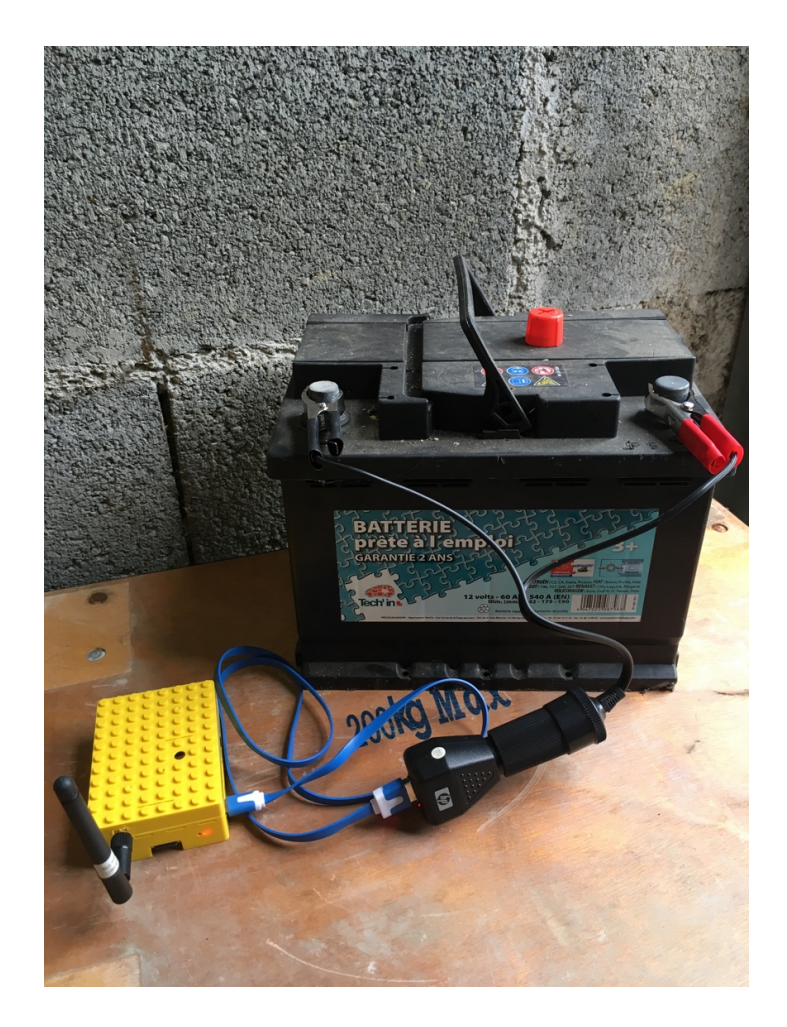

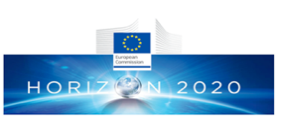

# Autonomous gateway: mobility scenario

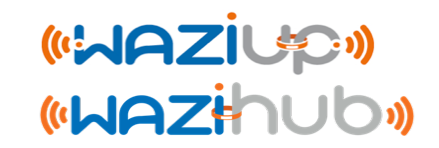

- You can use an external USB power bank that is easily available. Take a 10000 or even 20000mAh pack (left)
- You can additionaly use a dual USB cable to switch battery without interrupting your gateway (middle). After connecting the second battery, you need to switch it ON before removing the first battery
- These battery packs can also be solar-charged to be charged during the day (right)

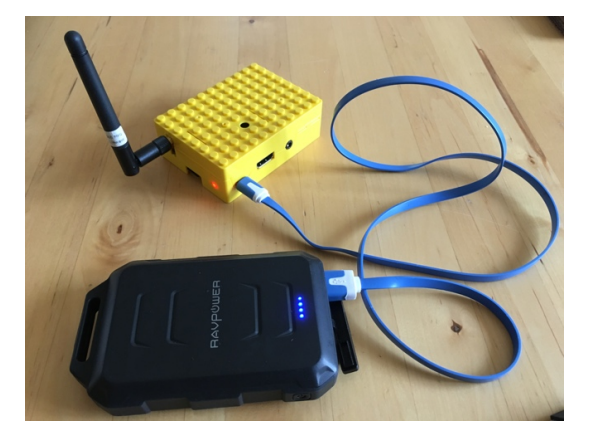

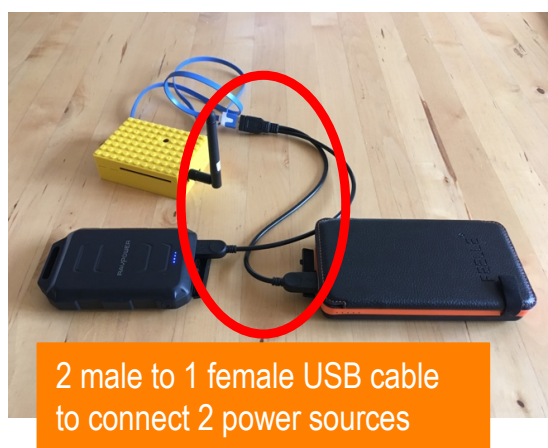

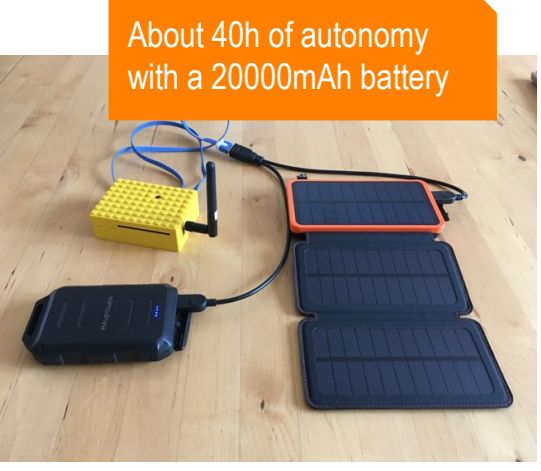

# Powering gateway with solar pane

- The UPS hats can also be used to power your gateway with a solar panel
- More info on solar panel <u>https://www.solar-facts.com/</u>
- Most portable solar panel (left) have USB output (5V) and can therefore be directly plugged into the hat's onboard micro USB (middle for PIJuice hat) which accepts voltage in the range of 4.2V-10V. See video link.

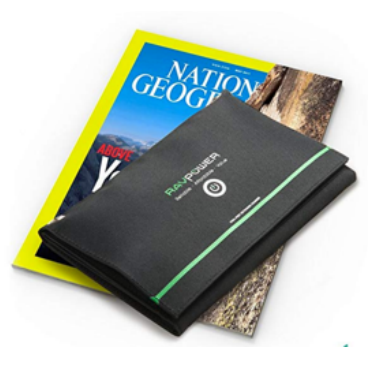

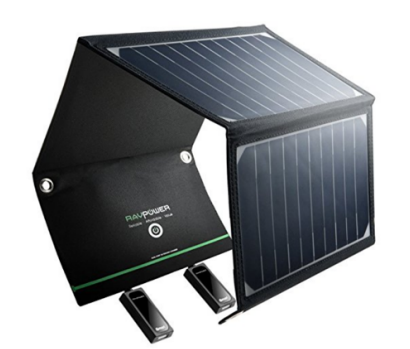

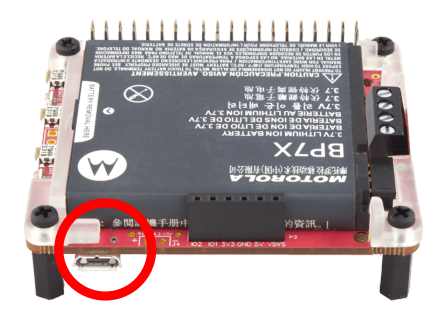

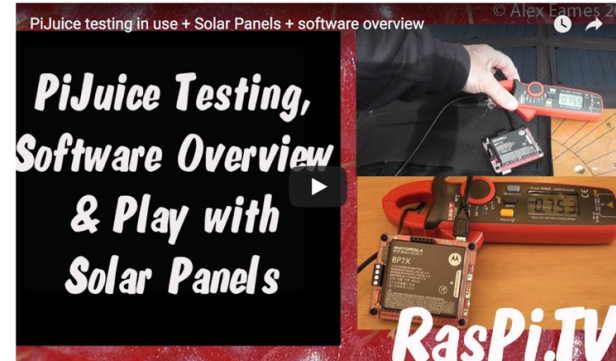

https://raspi.tv/2017/pijuice-testing-the-softwareand-hardware-plus-6w-40w-solar-panels-video

### Connecting larger solar panels

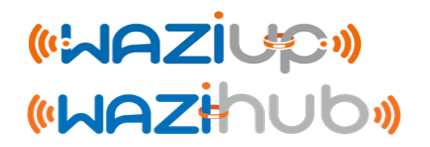

- To really achieve a fully uninterruptible power supply, a larger solar panel and a high capacity Lilon/LiPo battery (e.g. 10000mAh) should be used (more info: <u>https://www.solartechnology.co.uk/support-centre/calculating-your-solar-requirments</u>)
- Large solar panels are usually 12V/24V systems (more info on solar panel specifications: <u>https://www.altestore.com/blog/2016/04/how-do-i-read-specificationsof-my-solar-panel/</u>)
- You probably need to regulate output from the solar panel to an acceptable range for your UPS hat, e.g. 4.2V-10V for the PIJuice, by using an MPPT (Maximum Power Point Tracking) controller with DC-DC stepdown
- More info on MPPT:

#### http://www.leonics.com/support/article2\_14j/articles2\_14j\_en.php

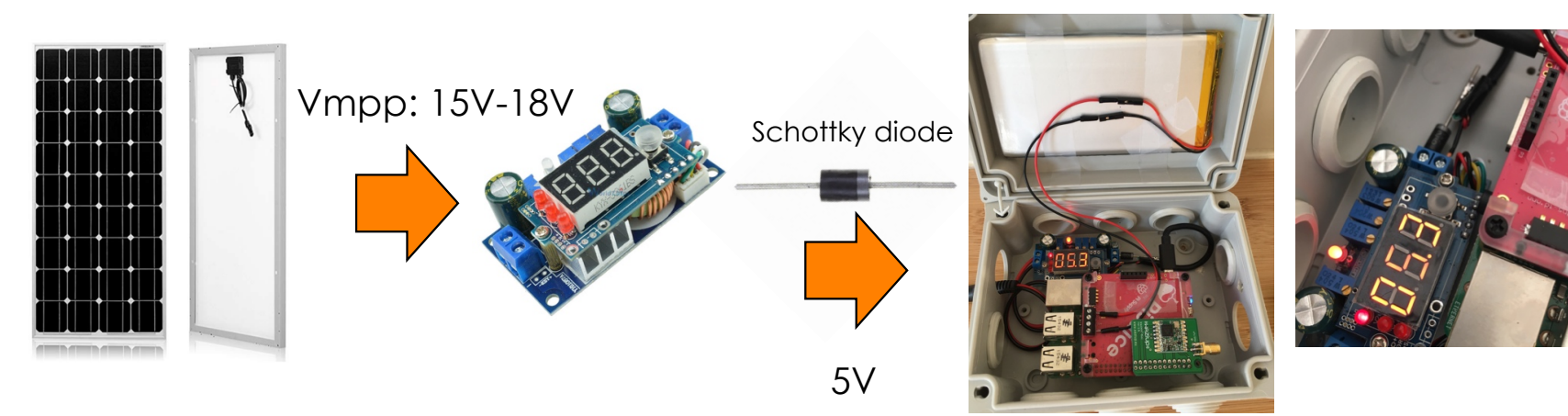

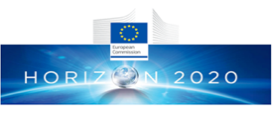

### Using 12V battery and 12V solar (WARZiup) panel

 There are very affordable solar charge controller to connect a 12V solar panel to your 12V car battery to power your gateway

https://fr.aliexpress.com/item/-/32904671590.html?spm=a2g0s.13010208.99 999999.259.1dd23c00BnOdQd

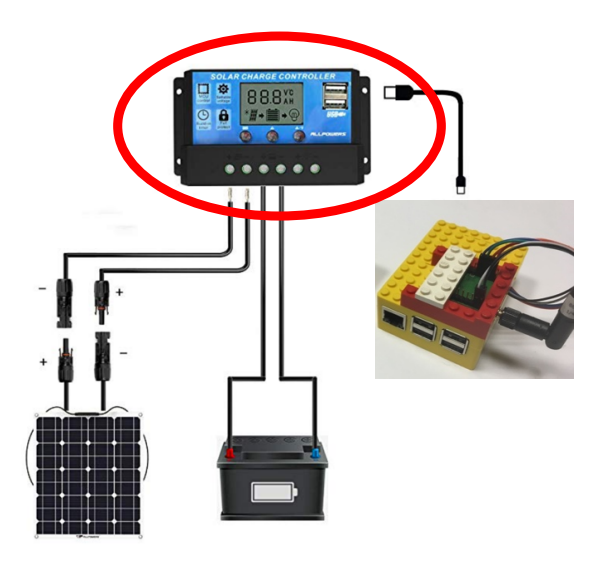

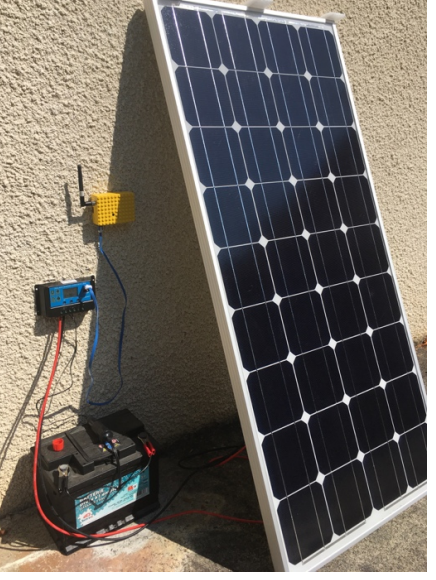

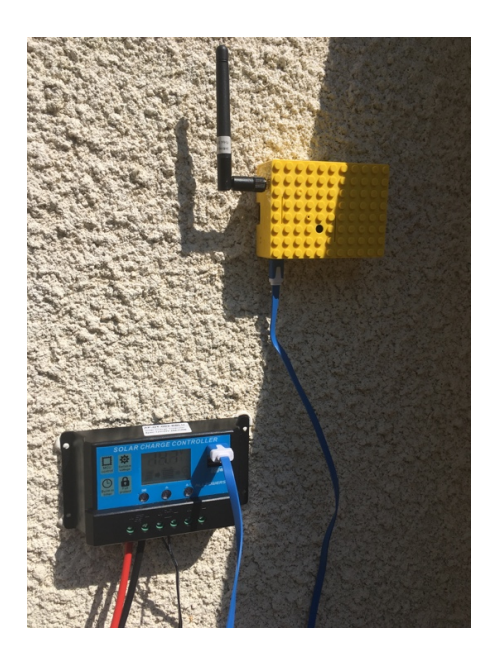

https://fr.aliexpress.com/it em/Dokio-Brand-Solar-Panel-China-100W-Monocrystalline-Silicon-18V-1175x530x25MM-Size-Top-quality-Solarbattery-China/32802702078.html?spm=a 2g0s.13010208.99999999.259.a 8d33c00HQzpLB
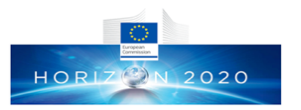

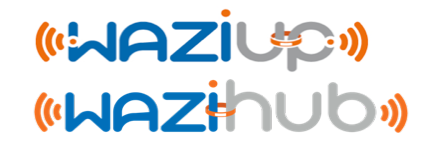

## **Troubleshooting & FAQ**

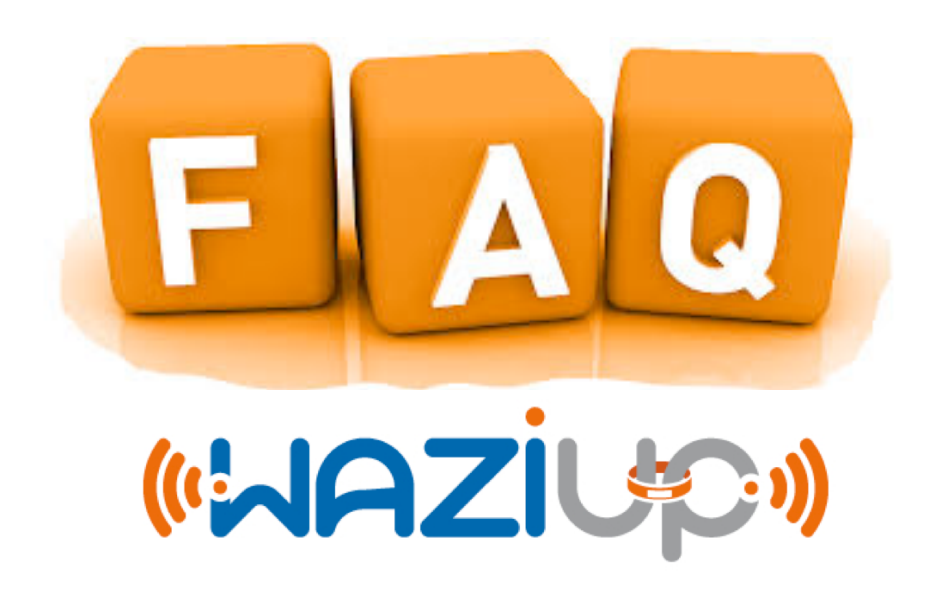

How can I know the sensor node is sending data hob

 If you can connect the sensor node to a computer to use a serial tool (e.g. Arduino IDE serial monitor)

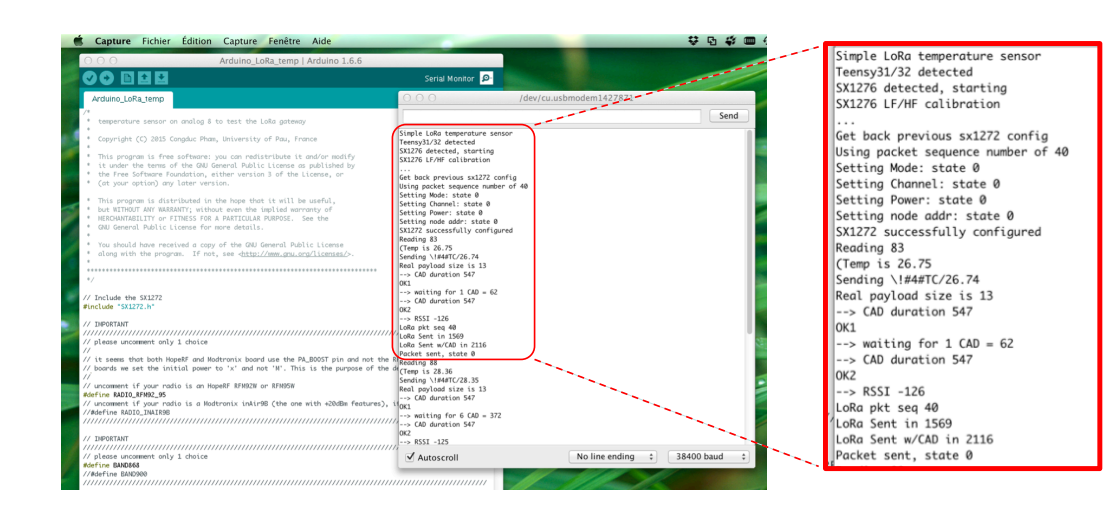

You can see the output from the sensor if it is connected to your computer. Use the Arduino IDE « serial monitor » to get such output, just to verify that the sensor is running fine, or to debug new code. Be sure to use 38400 baud. If you get the "Packet sent, state 0" result, it is most likely that your device is sending OK, but to be sure, you need to check data reception on the gateway.

Otherwise, check that when powered on, the activity led goes through the following sequence:

- Fast blinking (booting)
- Off for some seconds (working)
- On for about 1s (transmitting)
- Off (sleeping)

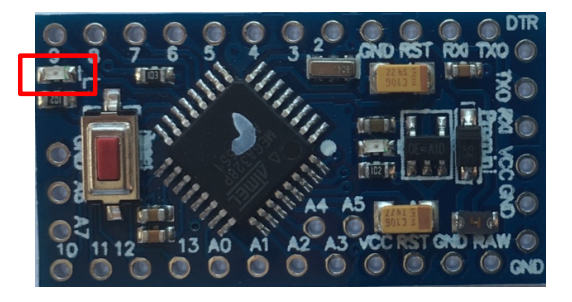

How can I check my gateway is booting properly hubs

 If your gateway is booting properly, you should see the gateway's WiFi:

WAZIUP\_PI\_GW\_xxxxxxxx

- Connect to that WiFi and then check that you can connect to the web admin interface
- <u>http://192.168.200.1/admin</u>
  - Login: admin
  - Password: loragateway

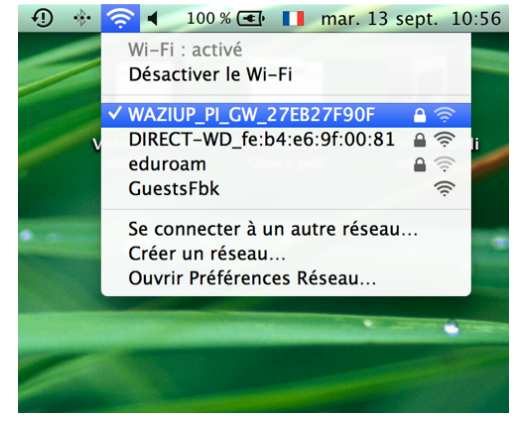

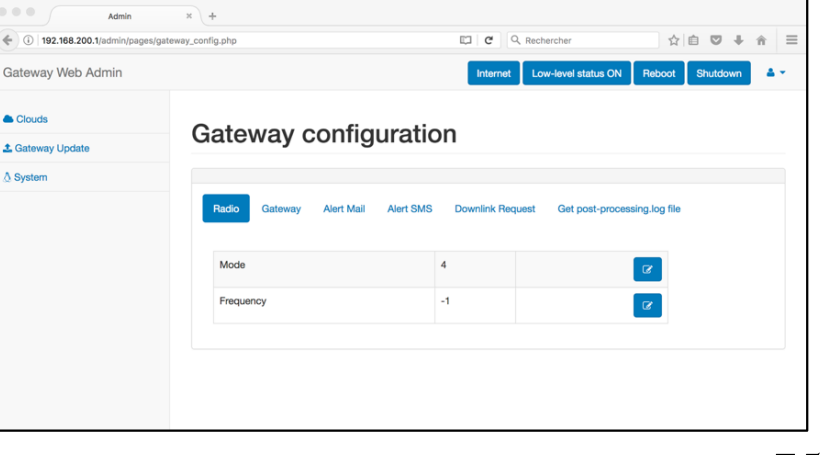

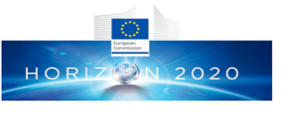

## How can I know if gateway is connected to (APZiUP) Internet?

 Use the web admin interface and check whether it is indicating online or offline

| 2020-01-30T15:17:01 [online] Test Internet | pkt logger | Reboot | Shutdown | ≛ - |
|--------------------------------------------|------------|--------|----------|-----|
|--------------------------------------------|------------|--------|----------|-----|

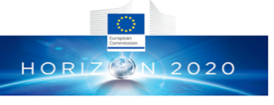

### How can I know the LoRa module of the gateway worksziup» properly? First method

- Use the web interface and look for the low-level status indication
  - The low-level gateway issues every 10min a status
  - After boot, the gateway clock may not be already synchronized, so wait for more than 10mins

| Gateway Web Admin | ziup                                                                                                    | 2020-01-09T13:35:39 <b>[onlir</b> | e] Test Internet | pkt logger F  | Reboot Shutdown | 4.4 |
|-------------------|----------------------------------------------------------------------------------------------------|-----------------------------------|------------------|---------------|-----------------|-----|
| Clouds            | Cotowov configuration                                                                                                    |                                   |                  |               |                 |     |
| 1 Gateway Update  | Galeway configuration                                                                                                    |                                   |                  |               |                 |     |
| ∆ System          |                                                                                                    |                                   |                  |               |                 |     |
|                   | Radio Gateway Network Server Alert Mail Al                                                                                                   | ert SMS Downlink Request          | Get post-process | sing.log file |                 |     |
|                   | After changing gateway parameters, you need to report for ch                                                                                 | anges to take effect              |                  |               |                 |     |
|                   | Date/Time: 2020-01-09T13:35:40                                                                                                    |                                   |                  |               |                 |     |
|                   | Radio configuration file is for single channel radio                                                                                         |                                   |                  |               |                 |     |
|                   | last low-level status: 2020-01-09T13:35:34 0m-0d-0h-0min fr                                                                                  | rom current date                  |                  |               |                 |     |
|                   | last rx: 2020-01-08T10:02:37.701447> +++ rxlora[868100]. lorawan type=0x40 src=0x26011721 seq=0 len=10 SNR=7 RSSlpkt=-41 BW=125 CR=4/5 SF=12 |                                   |                  |               |                 |     |
|                   | Mode                                                                                                    | 1                                 |                  |               |                 |     |
|                   |                                                                                                    |                                   |                  |               |                 |     |
|                   | Spreading Factor                                                                                                    | 12                                |                  | œ             |                 |     |

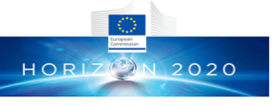

#### How can I know the LoRa module of the gateway works Ziup (WAZihub) properly? Second method

- Use the web admin interface to get the gateway's log file after the gateway has booted
- You should see something similar to

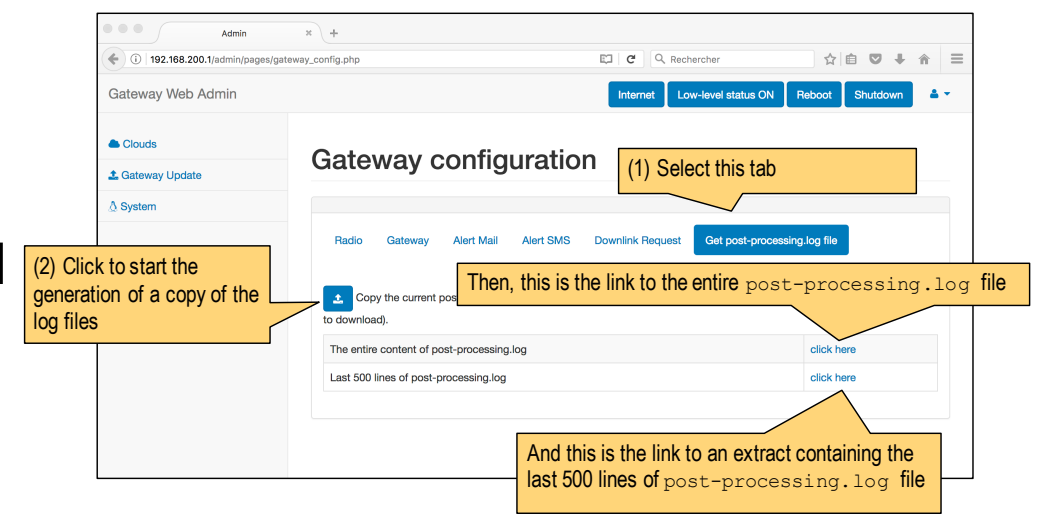

```
2018-08-14T23:06:12.579672> SX1276 detected, starting.
2018-08-14T23:06:12.579834> SX1276 LF/HF calibration
                                                                 Unrecognized transceiver
                                                                 . . .
2018-08-14T23:06:12.579993> ...
                                                                 . . .
2018-08-14T23:06:12.580151> ********Power ON: state 0
2018-08-14T23:06:12.580309> Default sync word: 0x12
                                                                 . . .
2018-08-14T23:06:12.580465> LoRa mode 1
                                                                 . . .
2018-08-14T23:06:12.580619> Setting mode: state 0
                                                                 . . .
                                                                 . . .
2018-08-14T23:06:12.580777> Channel CH 10 868: state 0
                                                                 . . .
2018-08-14T23:06:12.580935> Set LoRa power dBm to 14
                                                                 . . .
2018-08-14T23:06:12.581091> Power: state 0
2018-08-14T23:06:12.581245> Get Preamble Length: state 0
2018-08-14T23:06:12.581403> Preamble Length: 8
2018-08-14T23:06:12.581558> LoRa addr 1: state 0
2018-08-14T23:06:12.581715> SX1272/76 configured as LR-BS. Waiting RF input for transparent RF-serial bridge
2018-08-14T23:06:12.581884> Low-level gw status ON
```

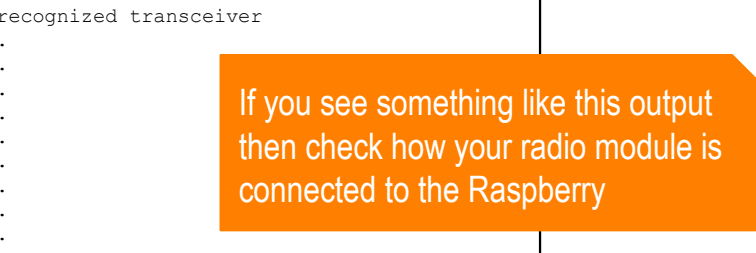

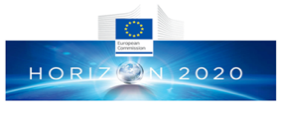

How can I check that LoRa parameters are the same for ziup device and gateway?

- By default, all our examples use LoRa mode 1 (BW=125kHz, SF=12) with frequency of 865.2MHz (CH\_10\_868)
- By default, the gateway LoRa parameters are similar, -1 for frequency means default frequency, e.g. 865.2MHz

| Gateway Web Admin     | 202                                                                                                    | 20-01-09T13:35:39 <b>[online]</b> Te                                                 | est Internet pkt logger                 | Reboot Shutdown                                  | A *                                         |  |
|-----------------------|----------------------------------------------------------------------------------------------------|--------------------------------------------------------------------------------------|-----------------------------------------|--------------------------------------------------|---------------------------------------------|--|
| Clouds Gateway Update | Gateway configuration                                                                                                    |                                                                                      |                                         |                                                  |                                             |  |
| ∆ System              | Radio       Gateway       Network Server       Alert Mail       Alert SMS         After changing gateway parameters, you need to reboot for changes to Date/Time: 2020-01-09T13:35:40       Badio configuration file is for single channel radio         Iast low-level status:       2020-01-09T13:35:34 0m-0d-0h-0min from current last rx:       2020-01-08T10:02:37.701447> +++ rxlora[868100]. lorawan by | Downlink Request Get  <br>o take effect.<br>ent date<br>ype=0x40 src=0x26011721 seq: | post-processin If you<br>devic<br>parar | use different se, set the gate<br>meters accordi | setting for your<br>way's LoRa<br>ngly<br>² |  |
|                       | Mode<br>Spreading Factor                                                                                                    | 1 12                                                                                 | R                                       |                                                  |                                             |  |
|                       | Frequency                                                                                                    | -1                                                                                   | C                                       |                                                  |                                             |  |
|                       | PA_BOOST                                                                                                    |                                                                                      | true                                    | ]                                                |                                             |  |

# How can I know if gateway receives data or

- First, check that LoRa parameters for the device and gateway are the same
- Then, use the web admin interface to display the simple packet logger and switch ON a device
- You should see a new packet reception

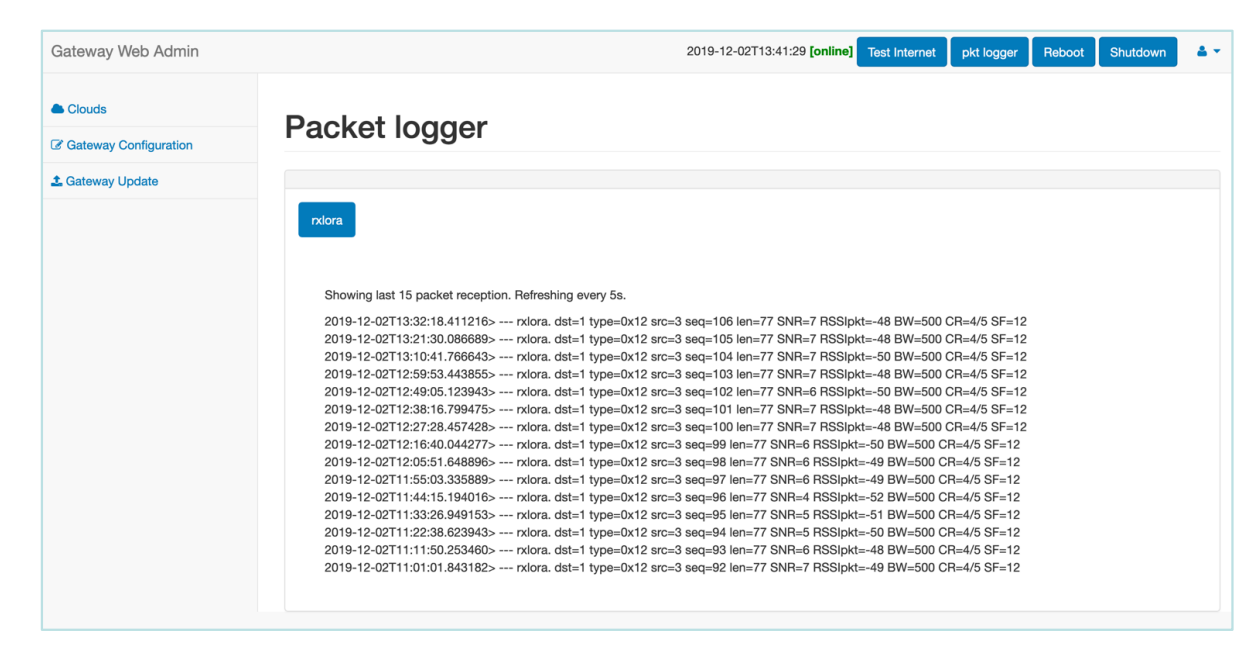

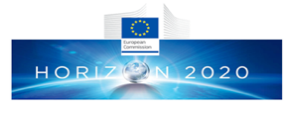

What is PA\_BOOST and how do I know PA\_BOOST is (set all the set of the set of

- The Semtech SX1272/76 has actually 2 lines of RF power amplification (PA): a high efficiency PA up to 14dBm (RFO) and a high power PA up to 20dBm (PA\_BOOST)
- Some radio modules only wire the PA\_BOOST and not the RFO: RFM95 for instance has only PA\_BOOST line
- If you are not sure, then check packet reception at gateway (simple packet logger) and if the SNR is negative at short range then it is most likely that the PABOOST setting must be inverted at the device side
- Here it is ok

| Showing last 15 packet reception. Refreshing every 5s.                                                                                                    |
|----------------------------------------------------------------------------------------------------|
| 2019-12-02T13:32:18.411216> rxlora. dst=1 type=0x12 src=3 seq=106 len=7 <sup>3</sup> SNR=7 RSSlpkt=-48 BW=500 CR=4/5 SF=12<br>2019-12-02T13:21:30.086689> rxlora. dst=1 type=0x12 src=3 seq=105 len=7 <sup>3</sup> SNR=7 RSSlpkt=-48 BW=500 CR=4/5 SF=12<br>2019-12-02T13:10:41.766643> rxlora. dst=1 type=0x12 src=3 seq=104 len=7 <sup>3</sup> SNR=7 RSSlpkt=-50 BW=500 CR=4/5 SF=12<br>2019-12-02T12:59:53.443855> rxlora. dst=1 type=0x12 src=3 seq=103 len=7 <sup>3</sup> SNR=7 RSSlpkt=-48 BW=500 CR=4/5 SF=12 |

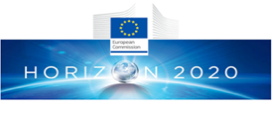

## How can I know if gateway pushes data to the aziup cloud?

- First, check that the targeted cloud is enabled (either with the web interface or by editing clouds.json)
- Look at the gateway's log file and check that the cloud script is called and executed correctly
- Here is an exampe with the WAZIUP cloud

```
2018-08-17T16:33:16.652691> --- rxlora. dst=1 type=0x10 src=6 seq=34 len=10 SNR=8 RSSIpkt=-45 BW=125 CR=4/5 SF=12
2018-08-17T16:33:16.653027> 2018-08-17T16:33:16.650293
2018-08-17T16:33:16.653191> rcv ctrl pkt info (^p): 1,16,6,34,19,8,-45
2018-08-17T16:33:16.653353> splitted in: [1, 16, 6, 34, 10, 8, -45]
2018-08-17T16:33:16.653513> (dst=1 type=0x10(DATA) src=6 seq=34 len=10 SNR=8 RSSI=-45)
2018-08-17T16:33:16.653676> rcv ctrl radio info (^r): 125,5,12
2018-08-17T16:33:16.653835> splitted in: [125, 5, 12]
2018-08-17T16:33:16.653991> (BW=125 CR=5 SF=12)
2018-08-17T16:33:16.654144> rcv timestamp (^t): 2018-08-17T16:33:16.649
2018-08-17T16:33:16.654303>
2018-08-17T16:33:16.654452> got first framing byte
2018-08-17T16:33:16.654605> --> got LoRa data prefix
2018-08-17T16:33:16.654759> valid app key: accept data
2018-08-17T16:33:16.654914> number of enabled clouds is 1
2018-08-17T16:33:16.655069> --> cloud[0]
2018-08-17T16:33:16.655220> uploading with python CloudWAZIUP.py
2018-08-17T16:33:16.656730> WAZIUP: uploadingCloud
2018-08-17T16:33:16.656945> WAZIUP: will issue requests with
2018-08-17T16:33:16.657060> url: http://api.waziup.io/api/v1/domains/waziup-UPPA-
TESTS2/sensors/UPPA Sensor6/measurements/TC/values
2018-08-17T16:33:16.657120> data: {"value":"24.60","timestamp":"2018-08-17T16:33:16.649"}
2018-08-17T16:33:16.657250> WAZIUP: returned msg from server is 200
2018-08-17T16:33:16.657420> WAZIUP: upload success
```

• Also, check on the cloud web page for your data

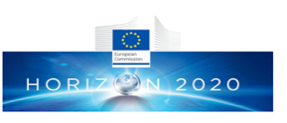

# How can I activate local MongoDB (WAZiup) storage?

• Log in with ssh on your gateway, edit clouds.json and check that the local MongoDB cloud is enabled: set to true if necessary

```
{
"
clouds": [
    "clouds": [
    "name": "Local gateway MongoDB",
    "notice": "do not remove the MongoDB cloud declaration, just change en
    "script": "python CloudMongoDB.py",
    "type": "database",
    "max_months_to_store": 2,
    "enabled": false
    },
```

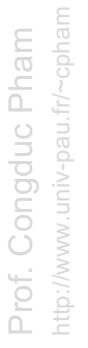

 If you changed the setting, reboot your gateway for changes to take effect

# What if the data web interface is not showing anything zincow

- When connected to the gateway's WiFi, opening <u>http://192.168.200.1</u> will display the data web interface where data stored in the local MongoDB database are displayed
- If the graph section is displayed but your data is not displayed, check that local MongoDB is enabled
- If the graph section is not displayed, you need to repair the MongoDB database
  - Log in with ssh on your gateway, quit the text command interface if needed (option Q)
  - Go into scripts folder: cd scripts
  - Run./mongo\_repair.sh script
  - Reload the data web interface

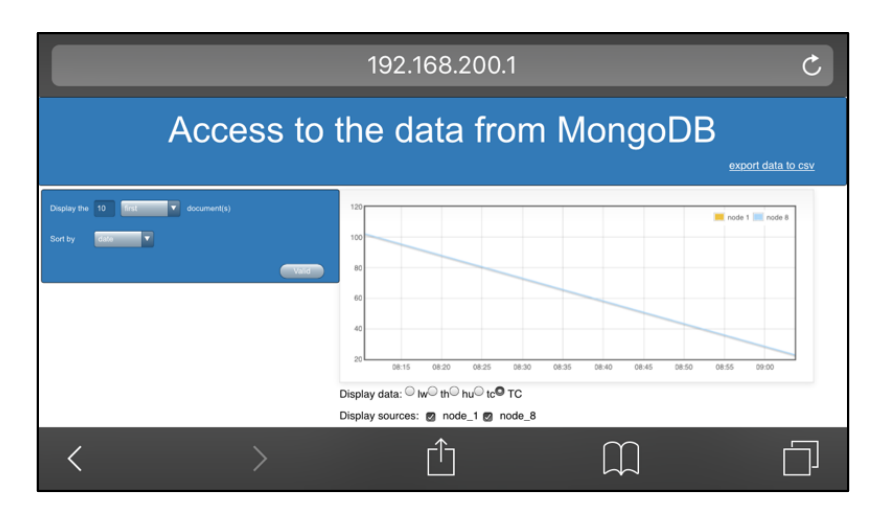

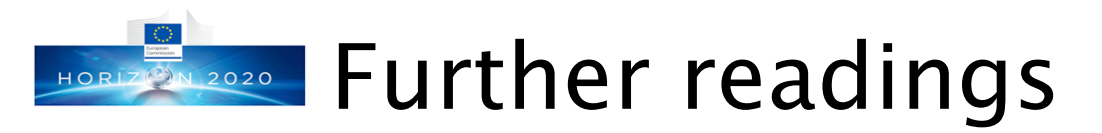

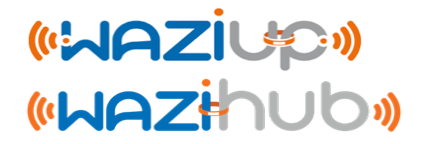

- Specific README files on the github, especially those on cloud management and encryption
  - <u>https://github.com/CongducPham/LowCostLoRaGw/blob/master/g</u> w\_full\_latest/README-NewCloud.md

https://github.com/CongducPham/LowCostLoRaGw/blob/master/g w\_full\_latest/README-aes\_lorawan.md